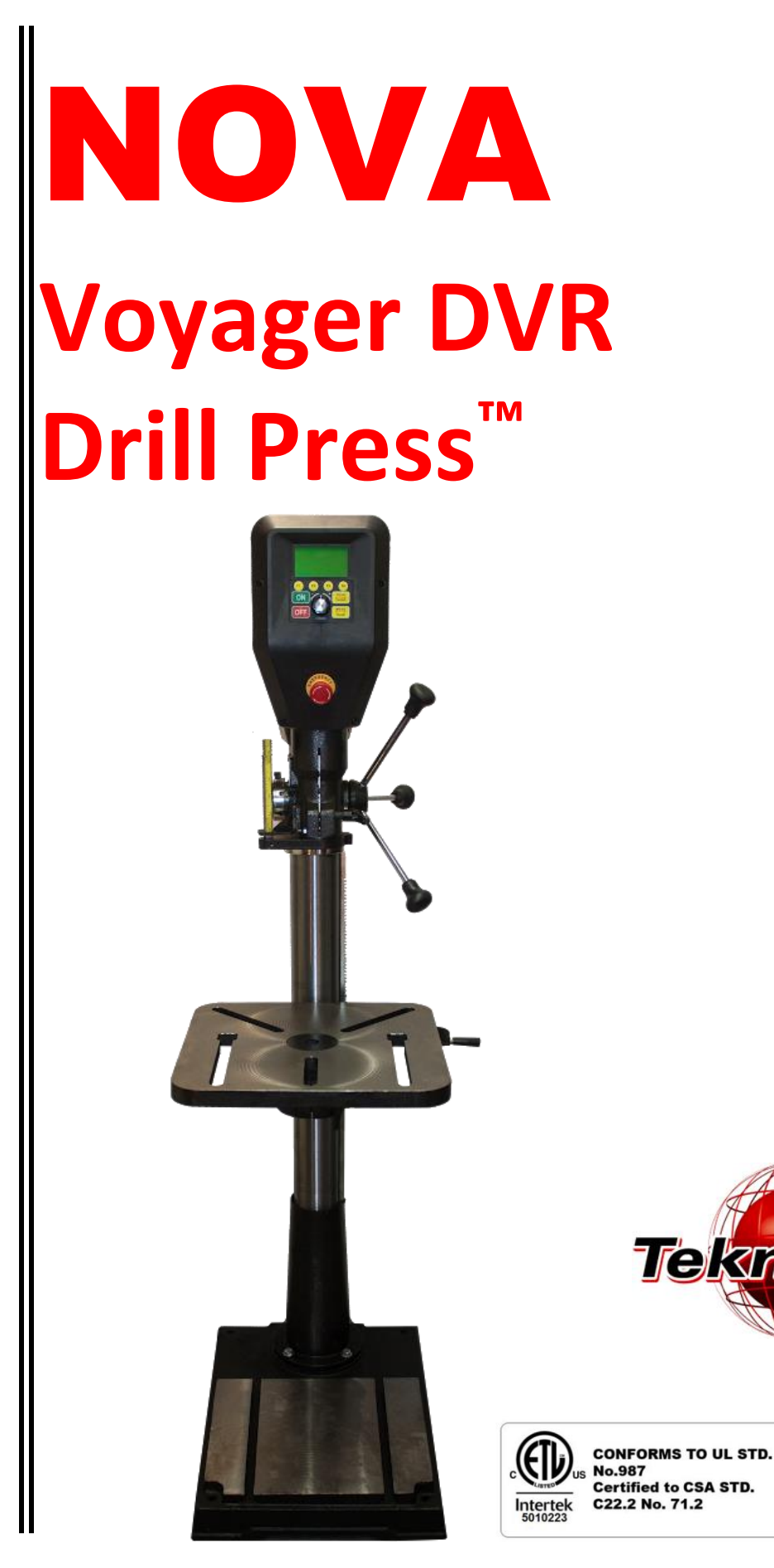

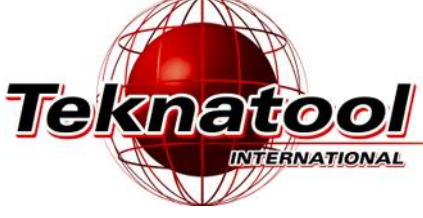

Publication: 123-0121-019 Date: 19. Jan. 2021

OPERATION MANUAL

Models: 58000 - USA 58001 - NZ/Australia 58003 – Europe 58006 – Canada

123-0121-019

# CONTACT

# New Zealand and Rest of the World

# **Teknatool International Ltd**

Phone: (+64) 9 477 5600

Email: <a href="mailto:service@teknatool.com">service@teknatool.com</a>

Website: www.teknatool.com

# **United States**

# **NOVA Innovation and Customer Care Center**

Phone: 727-954-3433

Email: <a href="mailto:service@teknatool.com">service@teknatool.com</a>

Website: http://www.teknatool.com

Or you can contact the retailer where you purchased your NOVA Voyager DVR Drill Press, for the contact details please see our website <u>www.teknatool.com</u>

# **TABLE OF CONTENTS**

| CONTACT                                                      |    | . 2 |
|--------------------------------------------------------------|----|-----|
| TABLE OF CONTENTS                                            |    | . 3 |
| GENERAL SAFETY RULES                                         |    | . 4 |
| ADDITIONAL SAFETY RULES FOR DRILL PRESSES                    |    | . 5 |
| INVENTORY                                                    |    | . 6 |
| DVR MOTOR AND CONTROLLER                                     |    | . 7 |
| Overview                                                     | 7  |     |
| DVR MOTOR Specifications and Features                        | 7  |     |
| NOVA VOYAGER Specifications and Features                     | 7  |     |
| SETTING UP YOUR WORKSHOP                                     |    | . 8 |
| Workshop Requirements                                        | 8  |     |
| ASSEMBLING THE NOVA VOYAGER DVR DRILL PRESS                  |    | . 8 |
| Unpacking and Preparing the Drill Press                      | 8  |     |
| Assembling the Column to the Base                            | 8  |     |
| Mounting the Table Bracket and Rack                          | 9  |     |
| Mounting the Headstock                                       | 9  |     |
| Final Assembly Steps                                         | 10 |     |
| Connecting to Power                                          | 11 |     |
| USING THE NOVA VOYAGER DVR DRILL PRESS                       | 1  | 11  |
| Voyager Operation Basics                                     | 12 |     |
| Mounting and Using the 2MT Keyed Chuck                       | 15 |     |
| Positioning the Table                                        |    |     |
| Tilting the Table                                            |    |     |
| Quill Lock                                                   |    |     |
| Using the Mechanical Depth Stop                              |    |     |
| HMI (HUMAN MACHINE INTERFACE) LAYOUT                         | 1  | 17  |
| Running the Drill press                                      | 17 |     |
| User Interface Menu                                          | 1  | 17  |
| Sensor Guard                                                 | 23 |     |
| Attaching the guard to the drill press                       | 24 |     |
| Adjusting the Sensor Guard                                   | 2  | 25  |
| Sensor Guard Operation                                       | 2  | 27  |
| MAINTAINING THE VOYAGER DRILL PRESS                          | 2  | 27  |
| TEKNATOOL WARRANTY                                           | 2  | 29  |
| 833 Voyager Drill Press Headstock Breakdown                  | 3  | 30  |
| 833 Voyager Drill Press Stand/Table Breakdown                | 3  | 31  |
| 833 Voyager Drill Press Chuck Guard Breakdown and Parts List |    | 32  |
| 833 Voyager Drill Press Parts List                           | 3  | 33  |
| 833 Voyager Drill Press Wiring Diagram                       | 3  | 34  |
|                                                              |    |     |

© Copyright 2001-2021 by Teknatool International; All Rights Reserved. NOVA is a trademark of Teknatool International Ltd. DVR is a trademark of DVR Technology Developments Ltd.

The information and specifications contained herein are subject to change. Teknatool is not responsible for errors or omissions herein or for incidental damages in connection with the furnishing or use of this information.

# **GENERAL SAFETY RULES**

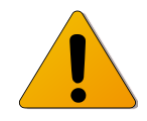

**WARNING!** Failure to follow these rules may result in serious personal injury or death.

**IMPORTANT:** Before switching the drill press on, ALWAYS check the machine for the correct setting and speed, as well as ensuring the Chuck Key is removed.

- 1. FOR YOUR OWN SAFETY, READ THE MANUAL BEFORE OPERATING THE TOOL. Learn the machine's application and limitations, plus the specific hazards particular to it.
- 2. ALWAYS USE A FULL FACE SHIELD-Strongly recommended (must be ANSI approved) Everyday eyeglasses usually are only impact resistant and safety glasses only protect eyes. A full face shield will protect the eyes and face. Also use face or dust mask if cutting operation is dusty.
- 3. WEAR PROPER APPAREL. Do not wear loose clothing, gloves, neckties, rings, bracelets or other jewelry which may get caught in moving parts. Non slip footwear is recommended. Wear protective hair covering to contain long hair.
- 4. USE EAR PROTECTORS. Use ear muffs for extended period of operation. Use muffs rated to 103 DBA LEQ (8 hour).
- 5. DON'T USE IN DANGEROUS ENVIRONMENT. Don't use power tools in damp or wet locations, or expose them to rain. Keep work area well lighted. The NOVA Voyager DVR Drill press is intended for indoor use only. Failure to do so may void the warranty.
- 6. **KEEP WORK AREA CLEAN.** Cluttered areas and benches invite accidents. Build-up of sawdust is a fire hazard.
- 7. **KEEP CHILDREN AND VISITORS AWAY.** The Nova Voyager DVR is **not recommended** for children and infirm persons. Such personnel and onlookers should be kept a safe distance from work area.
- 8. MAKE WORKSHOP CHILDPROOF with locks, master switches, or by removing starter keys.
- 9. **GROUND ALL TOOLS.** If the tool is equipped with a three-prong plug, it should be plugged into a three-hole electrical receptacle. If an adapter is used to accommodate a two-prong receptacle, the adapter plug must be attached to a known ground. Never remove the third prong.
- 10. MAKE SURE TOOL IS DISCONNECTED FROM POWER SUPPLY while the motor is being mounted, connected, or reconnected.
- 11. DISCONNECT TOOLS FROM WALL SOCKET before servicing and when changing accessories such as bits, cutters and fuses etc.
- 12. AVOID ACCIDENTAL STARTING. Make sure switch is in the "Off" position before plugging in power cord.
- **13. NEVER LEAVE MACHINE RUNNING UNATTENDED.** Do not leave machine unless it is turned off and has come to a complete stop.

- 14. **KEEP GUARDS IN PLACE** and in working order.
- 15. USE CORRECT TOOLS. Do not use a tool or attachment to do a job for which it was not designed.
- 16. USE RECOMMENDED ACCESSORIES. The use of improper accessories may cause hazards.
- 17. DON'T FORCE THE TOOL. It will do the job better and be safer at the rate for which it was designed.
- 18. MAINTAIN TOOLS IN TOP CONDITION. Keep tools sharp and clean for best and safest performance. Follow instructions for lubricating and changing accessories.
- 19. NEVER STAND ON TOOL. Serious injury could occur if the tool is tipped or if the cutting tool is accidentally contacted.
- 20. REMOVE ADJUSTING KEYS AND WRENCHES. Form a habit of checking to see that keys and adjusting wrenches are removed from tool before turning it on.
- 21. DON'T OVERREACH. Keep proper footing and balance at all times.
- 22. **DIRECTION OF FEED.** Feed work into a blade or cutter against the direction of rotation of the blade or cutter only.
- 23. PAY ATTENTION TO WORK. Concentrate on your work. If you become tired or frustrated, leave it for a while and rest.
- 24. **SECURE WORK.** Use clamps or a vice to hold work when practical. Severe injury or death can occur if an object comes free as it can become a dangerous projectile.
- 25. CHECK DAMAGED PARTS. Before further use of the tool, any part that is damaged should be carefully checked to ensure that it will operate properly and perform its intended function. Check for alignment of moving parts, binding of moving parts, mounting, and any other conditions that may affect its operation. Any damaged part should be properly repaired or replaced.
- 26. DRUGS, ALCOHOL, MEDICATION. Do not operate machine while under the influence of drugs, alcohol, or any medication.
- 27. DUST WARNING. The dust generated by certain woods and wood products can be harmful to your health. Always operate machinery in well-ventilated areas and provide means for proper dust removal. Use wood dust collection systems whenever possible.
- 28. DO NOT MODIFY OR USE DRILL PRESS FOR USES OTHER THAN FOR WHICH IT WAS DESIGNED.

# ADDITIONAL SAFETY RULES FOR DRILL PRESSES

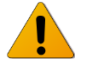

**WARNING!** Failure to follow these rules may result in serious personal injury.

- 1. SEEK INSTRUCTION. If you are not thoroughly familiar with the operation of drill press, obtain advice from your supervisor, instructor, or other qualified person. Instruction from a qualified person is strongly recommended.
- 2. DO NOT OPERATE DRILL PRESS until it is completely assembled and installed. Follow instructions and recommendations.
- 3. FOLLOW ELECTRICAL CODES. Make sure wiring codes and recommended electrical connections are followed and that the machine is properly grounded.
- 4. WHEN REPLACING THE FUSE (on relevant models), completely isolate power when removing the fuse. It is imperative the plug is removed from the power supply before the fuse is removed. Replace fuse cap before reconnecting to power.
- 5. **DO NOT OPEN THE SWITCH AND REAR COVERS.** Components can carry dangerous voltages even when isolated from mains power.
- 6. **KEEP WORK AREA CLEAN.** Do not turn the drill press on before clearing the drill press of all objects (tools, scraps of wood, etc.). Keep the nearby area and floor clear of debris.
- 7. **CHECK SET-UP** with spindle off. Examine the set-up carefully and rotate the work piece by hand to check clearance and check speed is correctly selected before turning on spindle.
- 8. DO NOT MAKE ADJUSTMENTS when the drill press spindle is turning. Make all adjustments with power OFF.
- 9. **TIGHTEN ALL CLAMP HANDLES** on the drill press before operating drill press.
- 10. ALWAYS CHECK CORRECT SPEED IS SELECTED BEFORE SWITCHING ON DRILL PRESS.
- 11. OPERATE AT RECOMMENDED SPEED. Always operate the drill press at the recommended speeds. Consult the built in speed chart on the drill press for suggested speeds.

- 12. DO NOT OPERATE DRILL PRESS IF DAMAGED OR FAULTY. If any part of your drill press is missing, damaged or broken, in any way, or any electrical component fails, shut off the drill press and disconnect the drill press from the power supply. Replace missing, damaged, or failed parts before resuming operation.
- 13. ADDITIONAL SAFETY INFORMATION regarding the safe and proper operation of this product is available from the National Safety Council, 444 N. Michigan Avenue, Chicago, IL 60611 in the Accident Prevention Manual of Industrial Operations and also in the Safety Data Sheets provided by the NSC. Also refer to the American National Standards Institute ANSI 01.1 Safety Requirements for Woodworking Machines and the U.S Department of Labor OSHA 1910.213 Regulation.

# **INVENTORY**

Use Figure 1 and the inventory list below to inventory your drill press parts:

| No  | SKU                | Description                              | Qty |
|-----|--------------------|------------------------------------------|-----|
| 1   | 8338055            | Headstock Assembly                       | 1   |
| 2   | 8338028            | Column                                   | 1   |
| 3   | 8338025            | Base                                     | 1   |
| 4   | 8338046            | Table                                    | 1   |
| 5   | 8338054            | Table Support Assembly                   | 1   |
| 6   | 8338036            | Handle Arm                               | 1   |
| 7   | 8338032            | Lock Handle                              | 2   |
| 8   | 8338009            | Down feed Handle                         | 3   |
| 9   | AK3, AK4, AK5, AK6 | 3mm, 4mm, 5mm and 6mm Allen keys         | 4   |
| 10  | 8338037            | Handle                                   | 1   |
| 11  | 8338048            | 17mm/10mm/27mm open and close end wrench | 1   |
| 12  | 8338049            | Chuck drift                              | 1   |
| 13  | 8338051            | Drill Chuck                              | 1   |
| 14  | 8338052            | Chuck Key                                | 1   |
| 15  | 8338004            | Arbor                                    | 1   |
| 16  | 55407              | Firmware Upgrade Cable                   | 1   |
| 17* | 8338062            | Telescopic Chuck Guard                   | 1   |

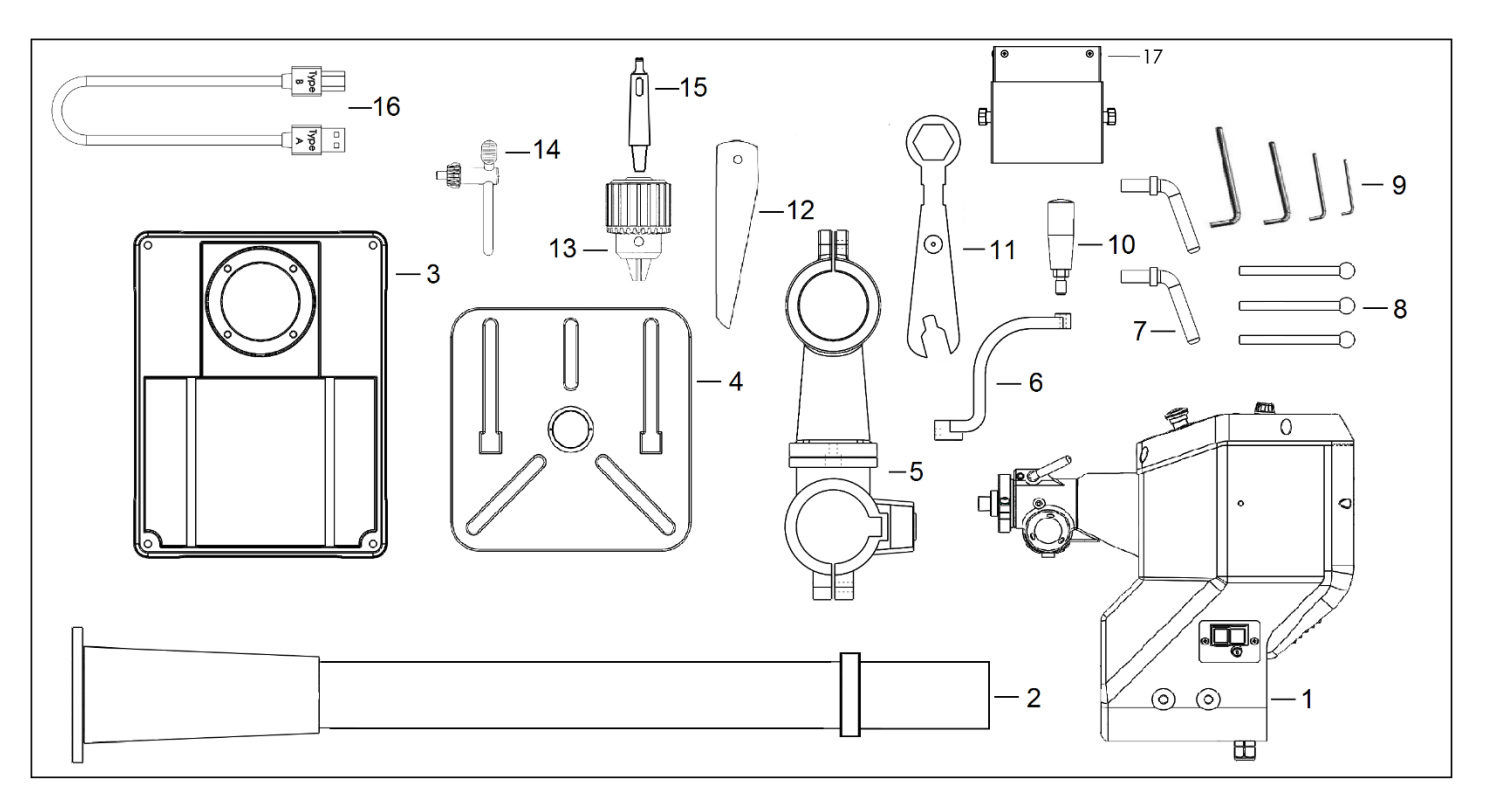

Figure 1 - Voyager Drill press box inventory

#### Note:

Telescopic chuck guard (shown in figure 1 as #17) is only included in the EU model (58003)

# **DVR MOTOR AND CONTROLLER**

## **Overview**

The DVR Motor drive is a unique type of motor and controller where the motor and controller interact. The motor provides data to the controller on its position and load conditions. The controller uses this data to handle all the timing and power management to ensure an energy efficient and powerful motor.

The DVR integrated motor drive system contains four main parts, the DVR Motor (stator and rotor built into the headstock), the Rotor Position Sensor (RPS), the drive control board and the human-machine interface (HMI). The control board, RPS and HMI make up the electronic control system of the drive. The control board receives the commands from the user through the keypad and the HMI board, and it provides useful feedback information to the user such as the running speed and load on the motor. The information is displayed to the user via the LCD display.

## **DVR MOTOR Specifications and Features**

- Type of motor: Switched Reluctance Motor
- Rated power output: 1250 W, 1.75 HP
- Speed range: 50 5500 rpm
- Default Speed: 900 rpm
- Rotation direction: Bidirectional (FWD & REV)
- Power supply range: 115 V 240 V, 50 Hz 60 Hz
- **Power Factor:** PF ≥ 0.95
- Speed controller: PI speed regulation with adaptive control coefficients
- Three pre-set PI coefficient curves: Soft, Normal and Hard
- Work piece inertia measurement for PI speed controller adaptive control
- Torque and speed ramp functions
- Overload protection
- Under voltage protection
- Control board over-heat protection

# **NOVA VOYAGER Specifications and Features**

- Overall Height: 70 5/8" (1794 mm)
- Overall Base Width: 17 5/8" (448 mm)
- Overall Base Depth: 22 3/4" (578 mm)
- Spindle to Table Min Distance: 6 1/8" (155 mm)
- Spindle to Table Max Distance: 28 1/2" (724 mm)
- Spindle to Base: 48" (1220 mm)
- Class F Winding Insulation. Industrial spec for long life
- Swing: 18"
- Spindle Travel: 6"
- Number of Spindle Speeds: Variable
- Speed Range: 50-3000rpm is default (option in settings to increase to 5500rpm)
- Spindle Taper: MT-2
- Table Size (wood working)(L x W): 16 1/2" x 16.1/2" (419mm x 419mm)
- Table Tilt (Deg.): -45° to +45°
- Table Rotation (Deg.): 360°
- Chuck Size: 5/8" (3-16mm)
- Column Diameter: 3.62" (92mm)
- Base Size (L x W): 22 1/4" x 17 1/2" (565mm x 445mm)

# SETTING UP YOUR WORKSHOP

# **Workshop Requirements**

| Consideration        | Recommendation                                                                                                    |
|----------------------|----------------------------------------------------------------------------------------------------|
| Drill Press location | Locate the NOVA Voyager DVR Drill Press close to a power source in an area with good lighting. Leave enough clearance on all sides of the drill press, and be sure to allow for clearance when the table is swiveled. Other machines in your shop should not interfere with the operation of the drill press.                       |
| Lighting             | Your shop should have adequate lighting. The work area of the drill press should be well lit; there should not be shadows cast on your work. If possible, locate near a window. A portable spotlight may be helpful.                                                                                                    |
| Electrical           | The NOVA Voyager DVR Drill Press requires the appropriate power outlet nearby to power the motor. Wiring and outlets should adhere to local electrical codes. If in doubt, seek advice from an electrician. Minimize use of extension cords. See "Connecting to Power" section for extension cord and surge protector requirements. |
| Ventilation          | Your shop should be adequately ventilated. The degree of ventilation needed will vary based on the size of the shop and the amount of work done. The use of dust collectors and filters will minimize risks to your health.                                                                                                    |

# ASSEMBLING THE NOVA VOYAGER DVR DRILL PRESS

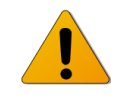

**WARNING!** Seek help when moving the NOVA Voyager DVR Drill Press and its heavier components to help avoid risk of injury. Read and understand the contents of this manual and recommended procedures before attempting to assemble or operate the drill press or its parts. DO NOT CONNECT POWER ON DRILL PRESS UNTIL FULLY ASSEMBLED.

## **Unpacking and Preparing the Drill Press**

- 1. Open shipping container, remove all components and set aside shipping materials. Keep all materials until drill press is assembled and ensured to be operational.
- 2. Arrange all components on the ground to prepare for order of assembly from bottom to top of drill press, making sure to use a protective layer to prevent the press from scratches and other damage.

## Assembling the Column to the Base

- Place the base in the desired location of the drill press, making sure to put it on a level floor. It can be secured to the floor with lag screws (not provided) through the four corner holes in the base.
   NOTE: Do not use a mobile base with this machine.
- 4. Align the column holes with those in the base, and thread the 4 included hex cap bolts onto the base with a 17mm wrench. Tighten firmly.

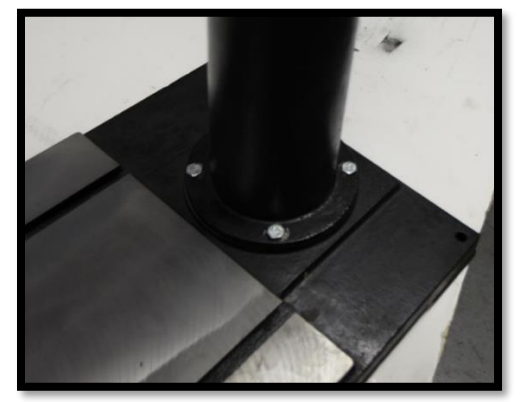

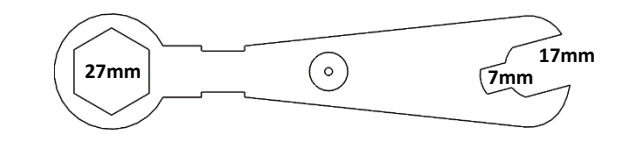

- The 27mm closed end section is for the table support arm bolt.
- The 17mm is for column mounting bolts.
- The 7mm section is for tightening the downfeed handles.

Figure 2 - The assembled column on the base

# Mounting the Table Bracket and Rack

- 5. Insert the shaft of the worm through the table bracket from the inside as shown below, while mating the worm threads with the preinstalled gear. Make sure to insert fully so the maximum shaft is exposed for later steps.
- 6. Insert the rack into the table bracket as shown below, mating the rack teeth with the worm gear. Pay attention to the teeth angle with respect to the table bracket orientation. Position the bracket partway on the rack.

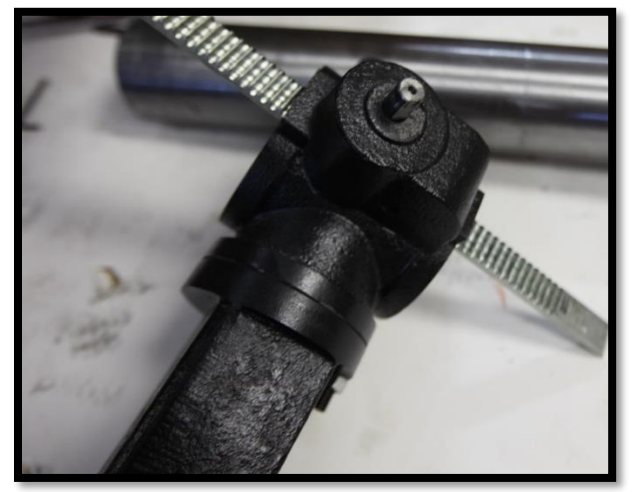

Figure 3 - Mounting the table bracket and rack 1/2

- 7. Slide the rack and bracket assembly down over the column and insert the bottom of the rack into the mating groove in the sleeve on the bottom of the column.
- 8. Slide the top collar down and over the rack, ensuring that the grooved end of the collar is on the bottom to properly guide the rack around the column (see below). Tighten set screw to secure in place.

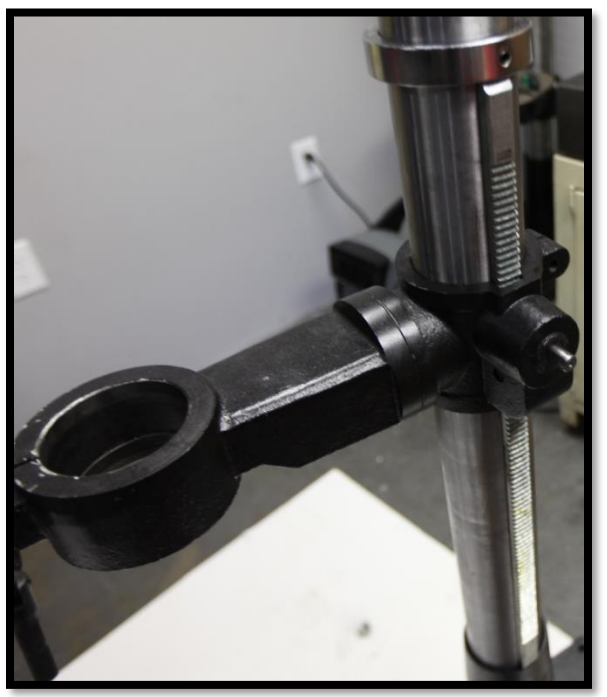

Figure 4 - Mounting the table bracket and rack 2/2

# **Mounting the Headstock**

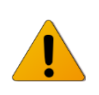

**Caution!** Be sure to use proper lifting technique to avoid injury or damage to the drill press. Be sure to plan the method of attaching the headstock to the column before lifting. Only lift the headstock by the casting to avoid damaging more fragile components. Applying lubrication to the column will ease the installation.

9. Slide the headstock down over the column, taking care to align the sides of the headstock with the sides of the base. Tighten set screws to secure in place.

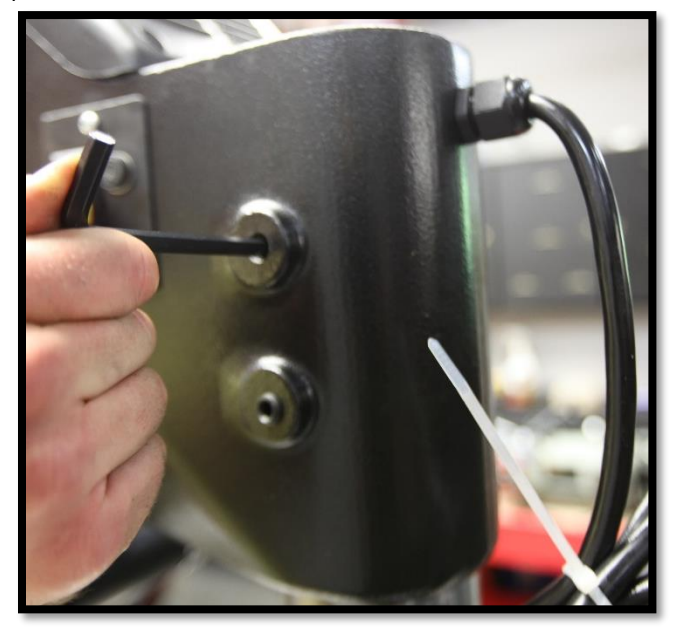

*Figure 5 - Mounting the headstock* 

## **Final Assembly Steps**

- 10. Attach Table Vertical Adjustment Lever to the lifting mechanism, making sure set screw is fully tightened to flat spot on shaft.
- 11. Lock the table bracket handle (lock handle behind the column) and insert the table into the table bracket.
- 12. Loosen the table release set screw to allow proper locking against table rotation.

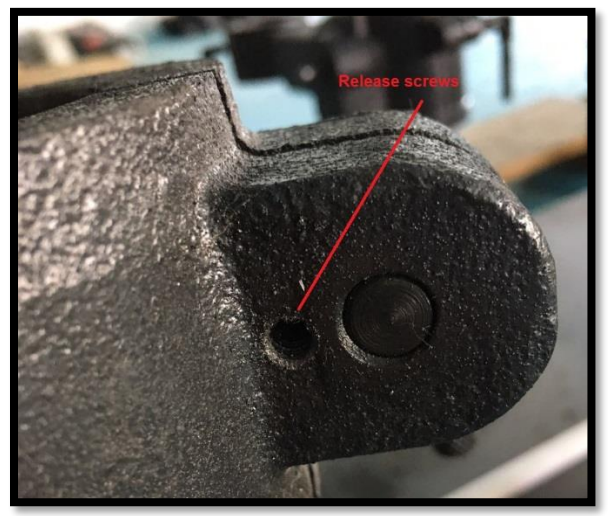

Figure 6 – Table release set screw

13. Install the 3 handles for raising and lowering the quill assembly. **Note:** Do Not Over Tighten.

# **Connecting to Power**

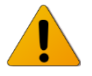

**WARNING!** Improper connection of the motor can result in a risk of electrical shock.

- 1. The supplied power cord will have a three-prong plug with a grounding prong. The plug must be plugged into a matching outlet that is properly installed and grounded in accordance with local electrical codes.
  - FOR 115V ONLY: A temporary adapter can be used to plug into a twopole outlet if a three-prong outlet is unavailable. The ground tab on the adapter must be connected to the screw on the outlet for proper grounding. This adaptor should only be used until a qualified electrician can install a properly grounded outlet.

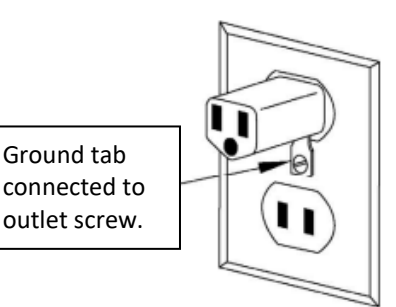

If it is necessary to use an extension cord, the cord should be grounded and in good condition. Use an extension cord with a heavy enough gage and to avoid power loss and over-heating, and it is not recommended to use a long extension cord.

**NOTE**: Ground Fault Interrupters (GFI's) are generally not compatible with Variable speed motors. If you wish to use a GFI or RCD, select a unit that is confirmed for use with a Variable speed motor using capacitor charge.

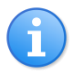

**IMPORTANT:** A Surge Protection Device must be used, rated to at least 15 amps (for 115V countries, USA and Canada) or 10 or 15 amps (230V countries). This is to

protect the DVR motors electronics from electrical spikes or surges.

# **USING THE NOVA VOYAGER DVR DRILL PRESS**

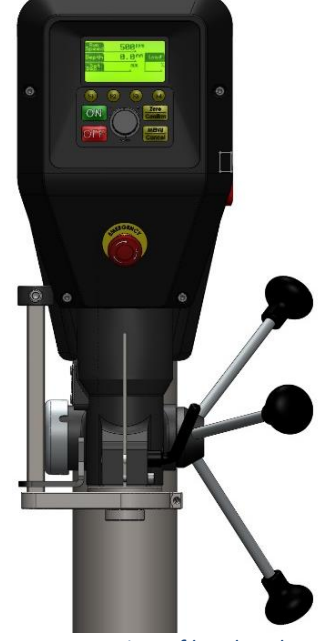

Figure 7 - Front view of headstock

# **Voyager Operation Basics**

**NOTE:** For more a more in-depth description on the DVR Drive setup, settings, and features, please refer to section "Running the Drill Press" in this manual.

When the NOVA Voyager DVR Drill Press has just been powered up, the product name and logo will be displayed on the LCD, followed by warning messages.

#### **Height Sensor Calibration**

The first time the drill press is turned on, the drill press will prompt the user to calibrate the height sensor. To calibrate the sensor, follow the on-screen prompts and *make sure to carefully position the quill height at a consistent spot for each inch interval*. If the consistency of marking each inch isn't accurate enough, the calibration will have to be redone.

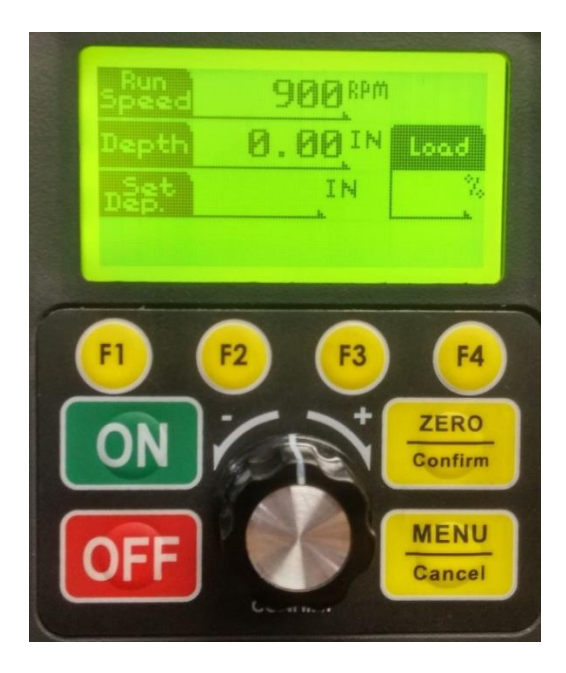

The default home screen will show as follows:

Default Run Speed (Fav. Speed #2D) Depth displays current vertical position of the quill Set Depth will display the current User Set Depth (blank when off) Rev will be displayed at top right only when running in reverse Load % shows the current load on the motor

| Кеу          | Description                                 |  |
|--------------|---------------------------------------------|--|
| ON           | Start key / Reset value in select menus     |  |
| OFF          | Stop key / Return to main screen from menu  |  |
| Menu/Cancel  | Open menu / Back one level in menu / Cancel |  |
| Zero/Confirm | Set new zero location / Menu confirm        |  |

| F1 | Favorite Speed #1 / Scroll up in menu / Custom function                                                      |
|----|----------------------------------------------------------------------------------------------------|
| F2 | Favorite Speed #2D / Scroll down in menu / Custom function<br><b>Note:</b> #2D is the default start up speed |
| F3 | Favorite Speed #3 / Custom function                                                                          |
| F4 | Favorite Speed #4 / Custom function                                                                          |

GREEN ON – Press to start drill press at the current set speed – always check that the speed has been selected correctly. When
the computer is first switched on it is set at a default speed of #2D (900 rpm by default). Remember that whenever the
computer is switched off at the wall or at the incoming power supply switch, the computer will restart at the default setting. The
spindle cannot restart until "ON" button is depressed.

Ensure that the work piece is secure and the appropriate speed is selected before starting drilling. When the ON button is pressed, the screen will display the set speed and direction for 2 seconds before switching to the current running speed.

2. **RED OFF KEY**. Pressing this key will stop spindle rotation and reset the HMI (Human Machine Interface).

The ON / OFF keys in the above panel only switch the motor on and off. The selected speed will remain until adjusted or until the computer is switched off.

3. **RPM KNOB**. Rotate the knob clockwise to increase speed and rotate the knob counter-clockwise to decrease speed. The speed can be adjusted with the drill press running or stopped.

| Speed Dial Action                                | Description                                             |  |
|--------------------------------------------------|---------------------------------------------------------|--|
| Short Press                                      | ( Menu Confirm )                                        |  |
| Turn Clockwise                                   | Increase Speed - Coarse Adjustment / (Menu Scroll Down) |  |
| Turn Counter-Clockwise                           | Decrease Speed - Coarse Adjustment / (Menu Scroll Up)   |  |
| Press and Hold In<br>+<br>Turn Clockwise         | Increase Speed - Fine Adjustment                        |  |
| Press and Hold In<br>+<br>Turn Counter-Clockwise | Decrease Speed - Fine Adjustment                        |  |

The speed is programmed to change with coarse and fine adjustments in increments shown in the following table:

| Speed Range (rpm) | Fine Adjustment | Coarse Adjustment |
|-------------------|-----------------|-------------------|
| Less than 200     | 5 rpm           | 20 rpm            |
| 200 – 499         | 5 rpm           | 50 rpm            |
| 500 – 999         | 5 rpm           | 100 rpm           |
| 1000 – 2999       | 10 rpm          | 200 rpm           |
| 3000 and over     | 20 rpm          | 500 rpm           |

- 4. ZERO/CONFIRM KEY. Pressing this key will set the current drill height as zero, and also will confirm selections in menus or on screen prompts.
- 5. **MENU/CANCEL KEY**. Pressing the Menu key will bring up the user interface menu where the user is able to view and modify settings on the drill press. For more information on the menu system, see the "User Interface Menu" section. Pressing this key will also return one level back in the menu.
- 6. F1 to F4 KEYS. The F1 to F4 keys can be used to set the target speed to favorite speed #1 to #4 respectively. They can also be set in the menu to perform other functions. Changes to frequently used settings can be made very easily with this feature. This can be achieved by going to the Menu > Edit F Shortcuts and select the desired function from the list.

**Auto safety** -- If the power is lost to the machine, when power is restored the computer will reboot but the machine will not start until the 'ON' switch is pressed. Remember to correctly select speed if different from Default speed.

**WARNING!** Do not push several keys together as special coded combinations of keys open diagnostic and service functions. Some of these disable control and protection functions. If an unfamiliar screen is displayed, switch off the computer and leave for one minute before rebooting.

**NOTE:** If the machine hasn't been used for some period (over one month) it is helpful to switch the power to the unit on 30 – 60 minutes before use.

# Mounting and Using the 2MT Keyed Chuck

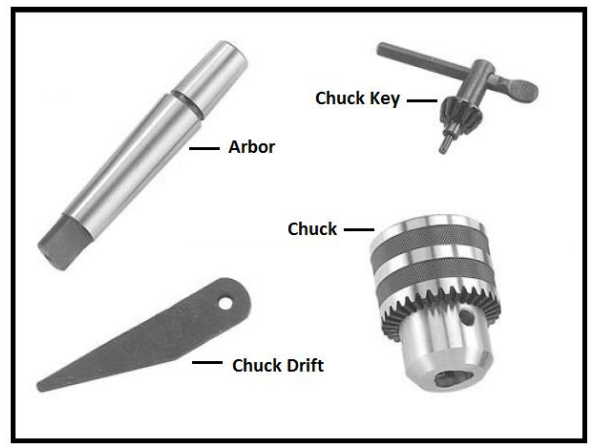

Figure 8 - Chuck components

1. Before mounting the chuck, be sure to fully clean the 2MT tapered of arbor without lubrication or debris.

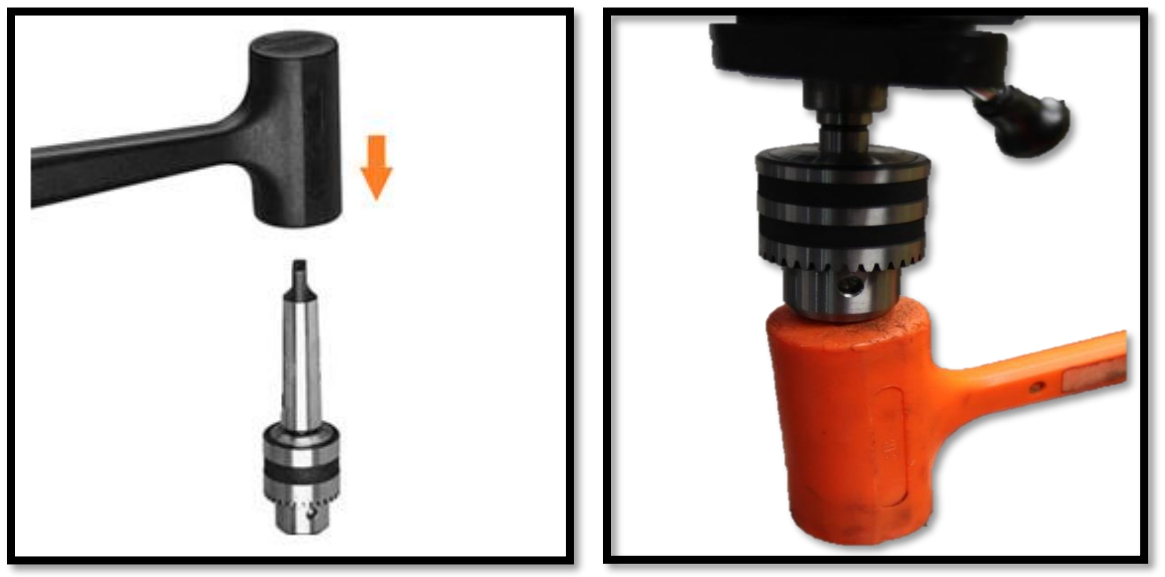

Figure 9 - Seating arbor into drill chuck (left) & Seating arbor and chuck into spindle (right)

- 2. Slide the arbor into the spindle socket while slowly rotating the drill chuck. The Seating arbor into the drill chuck (left) shown in **Figure 9**.
- 3. Insert the arbor and the chuck into the spindle until it stops.
- 4. If the arbor and the chuck do not fully insert: while applying light upward force, rotate the chuck until it aligns and inserts fully into the spindle.
- 5. With the chuck jaws fully retracted, arbor and chuck upward with a hammer on a wood block or a soft hammer to fully seat the arbor and the chuck. The Seating arbor and chuck into spindle (right) shown in **Figure 8**.

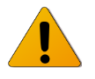

**Caution!** DO NOT use a steel hammer on the drill chuck to seat the arbor into the spindle. You will damage the chuck and/or spindle, which may make them unusable or unsafe.

# **Positioning the Table**

The table height and rotational position can be adjusted using the handle on the column:

- 1. Loosen the locking handle on the rear of the table bracket. **NOTE:** It is important to unlock this handle before adjusting the table
- 2. Rotate the crank handle attached to the rack to raise/lower the table to desired height.
- 3. Swing the table about the column to the desired position.
- 4. Retighten the locking handle, and ensure table is securely locked in place before drilling.

## **Tilting the Table**

To tilt the table:

- 1. Loosen the bolt underneath the table using included 27mm closed end wrench.
- 2. Loosen set screw underneath the previous bolt using 5mm Allen key.
- 3. Tilt table to desired angle.
- 4. Retighten bolt and set screw, and ensure table is securely locked in place before drilling.

## Quill Lock

1. To lock the quill at a certain depth, pull the quill lever down to the desired level and turn the quill lock handle clockwise and tighten firmly.

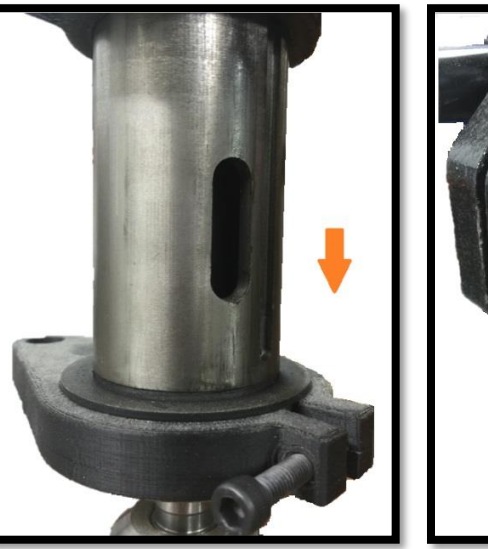

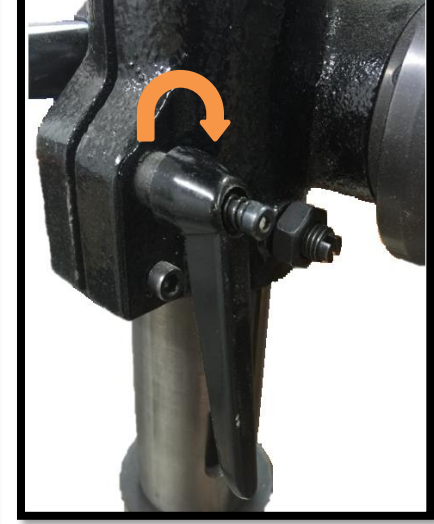

Figure 10 - Quill lock

- 2. If the quill lock handle is not fully tightened when it reaches its limit:
  - a. Pull the handle out along the screw so it freely rotates
  - b. Rotate back counter-clockwise
  - c. Set handle fully back down in place on screw
  - d. Tighten further until snug and quill is locked in place

# **Using the Mechanical Depth Stop**

- 1. Press the button on the front of the quick release nut to quickly change the height of the nut.
- 2. For fine adjustment of the height, the nut can be rotated along the threads.

# HMI (HUMAN MACHINE INTERFACE) LAYOUT

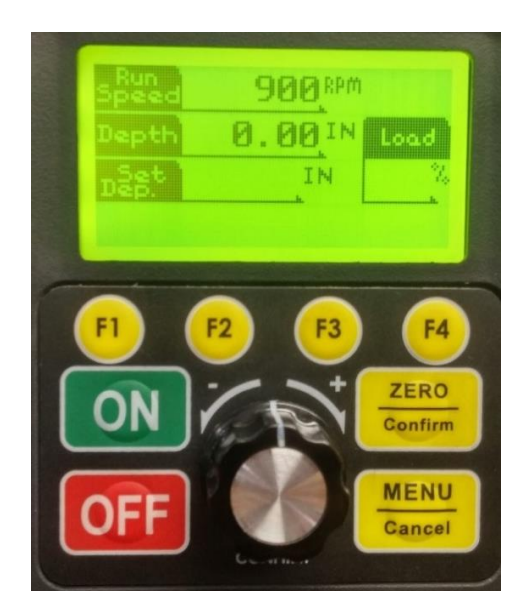

## **Running the Drill press**

Once in idle mode, the LCD will display the information such as the set speed, current run speed, direction and current depth, depending on the settings.

When the HMI displays that the drill press is ready to run, press the **<ON>** key to start the motor.

The **<OFF>** key can be used to stop the motor and reset the HMI into the idle mode.

To set a new zero "Depth" position for the drill press, press the <Zero/Confirm> key.

The electronic *"Set Depth"* can be accessed in the menu to set the drilling depth; press the **<Menu/Cancel>** button to access this "User Set Depth" setting in the menu and more.

## **User Interface Menu**

The HMI has been programmed with a user interface menu. The menu can be used to configure and view the parameters of the drill press. The user can access the HMI Menu by pressing the **<MENU>** key when the motor is idle or running.

#### Navigating the Menu

- To cancel or exit the menu, the user can press the <**MENU/Cancel>** key until the HMI returns to the main idle screen.
- To select an item in menu, press the **<ZERO/Confirm>** key.
- To move the cursor **UP** the operator must turn the **Speed Dial counter-clockwise** OR press the **<F1>** key.
- Similarly, to move the cursor **DOWN** the operator must turn the **Speed Dial clockwise** OR press the **<F2>** key.

#### Menu List

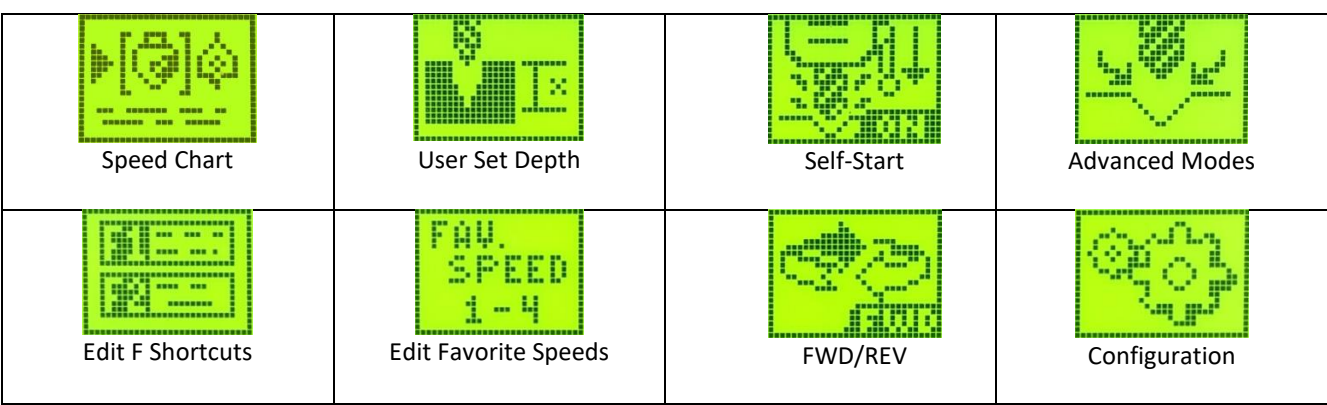

## **Speed Chart**

The NOVA Voyager DVR Drill Press includes a built-in speed guide for drilling. The main benefit of the speed chart is the ability to input the type of drill bit, the drill bit size, and the work piece material, and the drill press will then set the speed to the recommended value. **NOTE:** The speed chart is available in both metric and imperial units. This option can be changed in Configuration>Drill Settings.

To use the speed chart:

- 1. Go to the Menu > Speed Chart.
- 2. Select the type of drill bit.
- 3. Select the drill bit size.
- 4. Select the work piece material.
- 5. Confirm the new set speed.
- 6. The display will return to the default screen with the new speed selected.

**NOTE**: The speed chart is only used to give an approximate of the speed that should be used. The actual drilling speed should be selected based on the experience of the operator.

#### **User Set Depth**

The "User Set Depth" feature allows the user to quickly set the drilling depth. This is essentially an electronic depth stop that will give warning beeps when approaching the set depth and stop the motor when the depth has been reached.

To activate the User Set Depth feature, simply select the feature in the menu and set a depth to drill. The drilling depth can be set using the **<F1>/<F2>** keys or Speed Dial. Pressing **<ON>** will reset the value to OFF. Press the **<Zero/Confirm>** button to save the depth selection and return to the main screen, or press **<Menu>** to cancel any changes. For blind holes of a certain depth, it is recommended that the drill bit "Depth" is set to Zero on the surface of the workpiece.

When the "User Set Depth" is activated, the current set depth will show on the main screen. When the feature is disabled, the value will be blank. When drilling to the set depth, the machine will start beeping at 0.5" (or 10mm in Metric mode), and the beeping will become more rapid as the drill gets closer to the set depth. The motor will finally turn off once the set depth has been reached and the machine will revert to idle.

To turn off the "User Set Depth", press the **<ON>** button followed by the **<Zero/Confirm>** button.

## Self-Start

The "Self-Start" feature enables a one-handed drilling operation by automatically turning on and off the motor at pre-determined start depths. The motor will start running at 0.29"/7mm and stop once it returns to 0.24"/6mm.

For reference, the programming includes the following characteristics:

- a. After this feature has been turned on, the handle must be raised to the top of the quill stroke before the first "self-start" can begin.
- b. If the user is in the menu while the machine is idle, the self-start will not START, but it will STOP if the machine is running with the quill extended, the feature is activated, and the handle is raised to the stop point.
- c. By default, the safety feature including warning sounds and a delay before the motor self-starts is turned OFF. This setting can be accessed through the following menu path: **Menu>Configuration>Drill Settings>Sounds/Warnings**.

## **Advanced Modes**

#### Pilot Hole

The "Pilot Hole" feature enables the user to skip the separate operation of drilling a pilot hole (in most cases) for locating a larger drill bit. Using this feature, the machine will begin drilling at a slower speed, and once the bit is seated and grabs enough material, the machine will sense this and ramp up to the set run speed. The machine determines this by sensing the load placed on the motor and responding when load threshold (this value is determined by the selected material) has been reached.

To enable the "Pilot Hole" feature, simply toggle "Slow Start" to ON, set the start speed (250 by default), and select Other/Metal/Wood. Metal will set the load threshold the highest, followed by Wood and then Other requires the smallest increase in load to ramp up.

**IMPORTANT:** Once the drill begins running after "Pilot Hole" is turned on, the display will first show "Pilot Initialize" at the bottom and then change to "Pilot Ready" when fully initialized. <u>Allow the machine to reach the pilot speed and fully initialize before</u> <u>drilling</u>. If drilling begins prematurely, the load sensing will not calculate correctly, and the drill likely will not ramp up to full speed at the appropriate time.

#### **Tapping Mode**

The tapping feature has two options for programmed cycles for tapping. Both modes require the user to manually feed the tap during tapping and should only be used when starting the drill in the Forward direction.

Load Sense – This mode will use the load sensor to determine when it has started tapping and enter a chip breaking cycle. This cycle uses the load sensor to determine when the drill needs to switch to reverse to chip break for a fixed amount of time, and then returns to forward to tap again. This repeats until the drill press senses the tapping is complete via the load <u>OR</u> if the user presses the <ON> button.

**NOTE:** Recommended for through-hole tapping only.

2. Chip Breaker – This mode will use the load sensor to determine when it has started tapping and enter a chip breaking cycle. This cycle uses a fixed amount of time before switching to reverse to chip break for a fixed amount of time, and then it returns to forward to tap again. This repeats until the drill press senses the tapping is complete via the load <u>OR</u> if the user presses the **<ON>** button.

**NOTE:** The tapping function is recommended for 5/16" (or M8) taps and above. The smaller sized taps may break under high torque from the motor therefore the user should take care when using the tapping mode on smaller sized taps.

#### Power Spindle Hold

Power is applied to the DVR motor once this function is activated. This will produce a force which will lock the spindle in place, allowing to tighten the keyless chuck by hand.

To activate the power spindle hold function (from the home screen):

- 2. Press <Menu/ cancel>
- 3. Navigate to "Advanced"
- 4. Navigate to option "Pwr Spindle Hold" and enter function
- 5. Press **<ON>** to activate the spindle hold function.

#### NOTE:

The spindle hold function will commence for 30seconds.

It is highly recommended that both hands are used to twist the chuck for final tightening of the chuck to ensure that the drill bit is held with sufficient force.

#### **Edit F Shortcuts**

The **<F1>** to **<F4>** keys can be used to quickly modify a large variety of settings while the motor is idle or running. To set the alternate functions, go to **Menu > Edit F Shortcut.** There it will show the current functions for each button. Selecting one of these list items will open up the list of settings available for each F button. These custom F button functions will be stored permanently in the memory until a factory reset is performed.

## **Edit Favorite Speeds**

The favorite speed function has traditionally been a feature in the DVR motors. The favorite speeds allow the user to quickly switch between a set of predefined or user defined speeds. The favorite speeds can be accessed by pressing the **<F1> to <F4>** keys to select Fav. Speed #1 to #4 respectively.

The predefined favorite speed values are listed below:

| Кеу       | Favorite Speed # | Speed (rpm) |
|-----------|------------------|-------------|
| <f1></f1> | #1               | 250         |
| <f2></f2> | #2D (Default)    | 900         |
| <f3></f3> | #3               | 1600        |
| <f4></f4> | #4               | 3000        |

To modify the preset values follow the steps below:

- 1. the user can go to Menu > Edit Fav Speeds
- 2. Select the favorite speed to modify
- 3. Modify the speed using the <F1>/<F2> keys or Speed Dial
- 4. Press <Zero/Confirm> to save the new speed
- 5. **Press <Zero/Confirm>** again to confirm the value and save to memory

**NOTE**: When confirming the new Favorite Speed value, the new speed is automatically saved to memory. This value will be stored permanently in the memory until a factory reset.

**NOTE**: When setting a new Favorite Speed #2D, this changes the default speed of the machine until a factory reset.

#### **Direction: FWD/REV**

This menu item strictly toggles the drill rotation direction between Forward and Reverse. The drill must be stopped in order to change directions.

## Configuration

#### **Interface Settings**

٠

- Units Toggles between the units being displayed on the interface
  - Imperial decimal
  - Imperial fraction
  - Metric millimetre
- **SET Mode** This allows the user to control the increments when setting the depth for the depth set function. The table below shows the increments of each modes:

|            |        | Standard Mode | Precision Mode |
|------------|--------|---------------|----------------|
| Metric     | FINE   | ± 1mm         | ± 0.1mm        |
| Wethe      | COARSE | ± 20mm        | ± 10mm         |
|            |        | ± 0.05"       | ± 0.005"       |
| Imperial   | FINE   | ( ± 1/20" )   | ( ± 1/200″ )   |
| (Decimal)  | COADSE | ± 0.5″        | ± 0.25"        |
|            | CUARSE | ( ± 1/2" )    | ( ± 1/4" )     |
| Imperial   | FINE   | ± 1/16 "      | ± 1/64 "       |
| (Fraction) | COARSE | ± 1/2 "       | ± 1/4 "        |

**IMPORTANT NOTE**: The accuracy of the digital read out is heavily dependent on the user calibration process and how the drill press is used. The precision mode only allows the user to adjust the digital depth stop at smaller increments. The actual accuracy of the hole drilled is affected by many other factors.

- Fraction Display This allows the users to select their preferred measuring divisions (When drill press set to imperial fraction)
  - Main division
    - o Increments of **1/8<sup>th</sup>**, **1/16<sup>th</sup>**, **1/32<sup>th</sup>**, and **1/64<sup>th</sup>**
  - Main rounding
  - Sub division
    - o Increments of 1/8<sup>th</sup>, 1/16<sup>th</sup>, 1/32<sup>th</sup>, 1/64<sup>th</sup> and OFF
  - Sub rounding

Both the "main" and "sub" display can be set with "Rounding" parameter which simplifies the fraction (e.g. A depth reading of 12/64<sup>th</sup> [Rounding OFF] will be display as 3/16<sup>th</sup> [Rounding ON])

**NOTE:** If the main display is set in a finer increment than the sub or vice versa, the number displayed will be rounded towards 0. For example, if the main setting reads 5/32", the sub display will only display 2/16" (if set to 1/16 increments) and 1/8" (in 1/8 increments).

- **Digital Depth Stop** Toggle between the options of the behaviour of the machine when it reaches the set depth.
  - Do nothing
  - Stop motor
  - Stop and reverse (2 sec)
  - Stop and reverse (6 sec)
  - Stop and reverse (to TOP)
- Calibrate Depth Activates the depth sensor calibration function. Follow on screen instructions to calibrate
- Idle/ Run Display The rounding option of the numerical value displayed on the LCD screen.
  - Speed Rounding: When enabled, this rounds the running speed displayed to the "set speed" if the running speed is within +/- 10rpm, this reduces the amount of flickering on the screen but can be turned OFF if the user wishes to see accurate speed feedback
  - **Load Display**: If the user does not wish to see the power output of the motor (load on the machine), this option can be turned OFF. All load related function will still work if the load display is turned OFF.
  - **Show Shortcuts**: The F button shortcuts at the bottom of the display can be turned OFF for a minimal drill press interface experience.
- Sound/ Warnings Option to enable sounds on the HMI for the named action
  - Self-start (Default: OFF)
  - Set depth (Default: ON)
  - Key press (Default: ON)
- Language Toggle between the languages integrated in the drill press firmware.
  - English
  - German
  - French

#### **Motor Performance Settings**

To enter the motor performance settings: Menu > Configuration > Motor Performance

Max Speed – The max speed which the motor will run at (3500rpm, 5000rpm or custom)
 Note: Custom speed can set by pressing and holding the speed dial for 3 seconds while the cursor is pointing at the "Max Speed"

To return to the standard speed limit, the user would simply quick press the speed dial or **<Zero/Confirm>** button.

- Power Output The amount of power which the motor will exert
  - 1. **Low**: Predefined power limit of 20%
  - 2. **Med**: Predefined power limit of 50%
  - 3. High: Predefined power limit of 70%, this is the default value
- Braking Toggle between braking ON and braking OFF
- Load Sensor This toggles various settings of the load sensor.
  - Jam Detect This setting detects if the drill bit gets jammed and shuts off the motor. (Default: ON)
  - **Spike Detect** This detects if the load on the motor spikes abnormally and shuts off the motor. (Default: ON)
  - Spike Threshold This is the load threshold which constitutes a load spike.
- Vibration Sensor This changes the vibration sensor sensitivity. The vibration sensor will automatically detect vibrations in the drill press and shut off if the safety threshold has been reached (e.g. if a workpiece has been caught and is spinning around). There are 4 sensitivity settings: DISABLED / LOW / MEDIUM / HIGH. (Default: Disabled)

#### Motor Parameters

The DVR motor has built in motor characterizations (speed control profiles), each with slightly different PI controller coefficients and performance characteristics:

- SOFT For light drilling. The controller will less aggressively add power to the motor to maintain speed
- NORMAL (default) Suitable for most work and is the default setting
- HARD For heavy drilling. The controller will more aggressively add power to the motor to maintain speed.

**NOTE**: The parameters Kprop and Kint cannot be saved into the EEPROM memory because it is based on the speed profile parameter.

| Parameter        | Description                                 | Default Value |
|------------------|---------------------------------------------|---------------|
| Profile          | Motor speed control profile                 | Normal        |
| Kprop / Kint     | PI speed controller coefficients            | Varies        |
| V kprop / V kint | PI voltage controller coefficients          | 2000 / 9000   |
| Vd DC Bus        | Motor phase DC bus voltage                  | 360v          |
| T Heatsink       | Temperature of the controller heatsink      | -             |
| T Threshold      | Temperature threshold for current reduction | 60ºC          |
| Spd Err          | Difference between SET and RUN speed        | -             |

# WARNING! Extreme changes to these parameters can result in undesirable and potentially unsafe motor behavior. Call the NOVA Customer Care Center if you have any questions on what effects your changes will make.

#### Set Password

This setting allows the drill press to be locked upon startup, requiring a password to access or run it. If the password is forgotten, performing a factory reset will clear the password.

#### Upgrade FW (Firmware)

The HMI plays an important role in the control and functionality of the NOVA Voyager DVR Drill Press, and the HMI firmware version controls the features and performance of the drill press. The firmware version of the HMI can be upgraded via USB cable accessory and a PC with internet access. Be sure to check <u>www.teknatool.com</u> periodically for firmware upgrades for your machine, which may allow new features or software improvements that could enhance the performance of the drill press. Email <u>service@Teknatool.com</u> for firmware update software and procedure.

#### Version Info

The current version of the HMI and the main control board can be displayed on the LCD screen.

#### Factory Reset

If the user is experiencing problems with the NOVA Voyager DVR Drill Press, then it is advised for the user to perform a factory reset.

#### To perform a factory reset:

- 1. Press <Menu> key.
- 2. Select the Configuration menu item.
- 3. Select the Factory Reset menu item.
- 4. Press **<Confirm>**.
- 5. Turn off the power to the NOVA Voyager DVR Drill Press. Wait for 5 minutes for the circuitry to completely discharge.
- 6. Turn the power on and the LCD should display "Warning! EEPROM Reset".
- 7. Turn off the power to the Drill press again and wait 5 minutes.
- 8. Power up the NOVA Voyager DVR Drill Press again, and the default parameters will be restored to the firmware memory.

## **Sensor Guard**

The NOVA Voyager now comes equipped with a sensor guard which disables the drill press from turning on when the guard is in the "Open" position.

The sensor guard functionality is included on firmware version R2P05x

#### Important Note:

The chuck sensor guard will be included in the package only in the **EU model** (58003). Chuck sensor guard will be sold separately through all other models (NZ/ AU, Canada and USA). Ask your local NOVA dealers for the purchase of the sensor chuck guard outside of the EU region.

# Attaching the guard to the drill press

Guard mounting hardware comes pre-assembled in the package for the EU model.

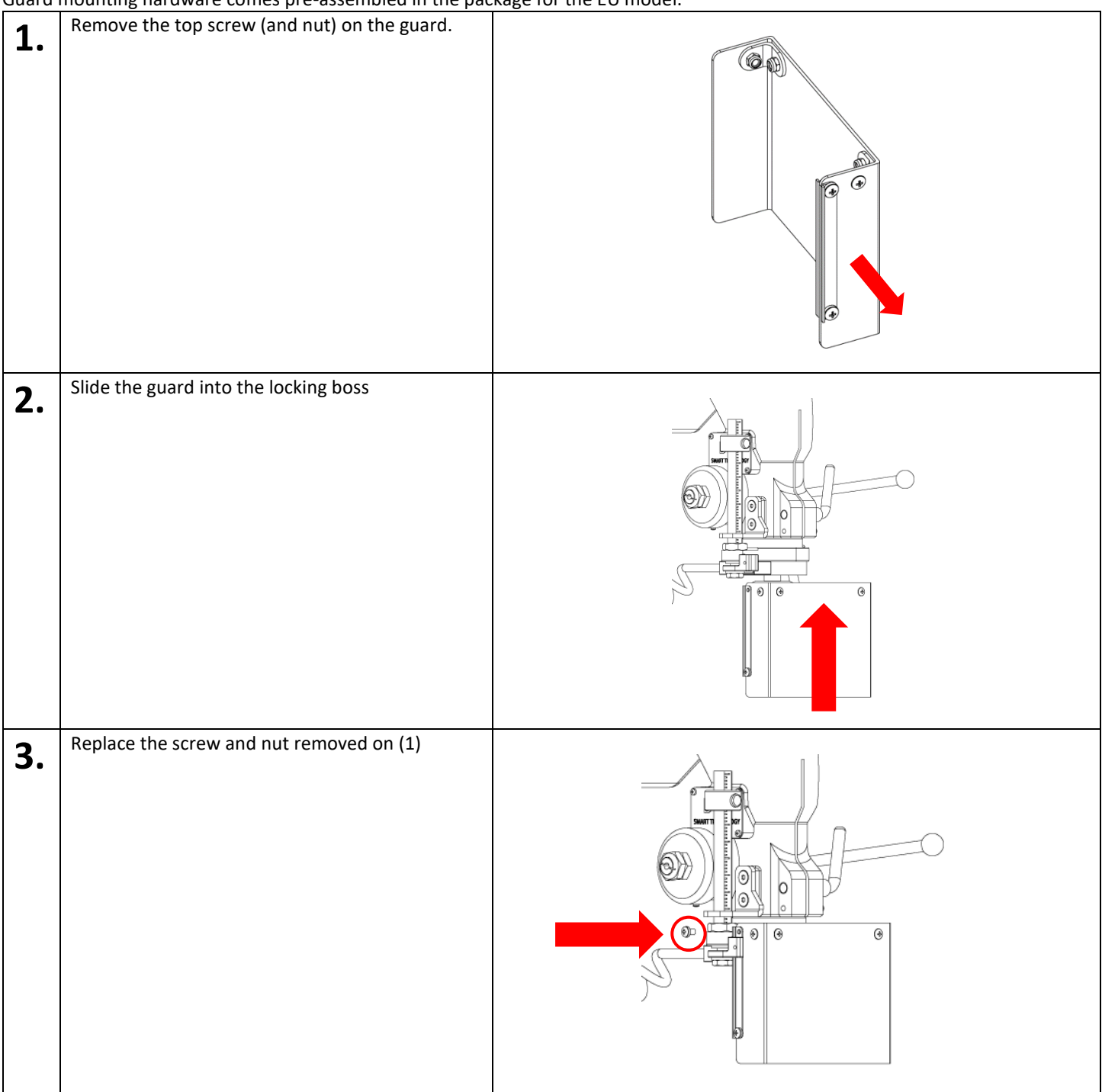

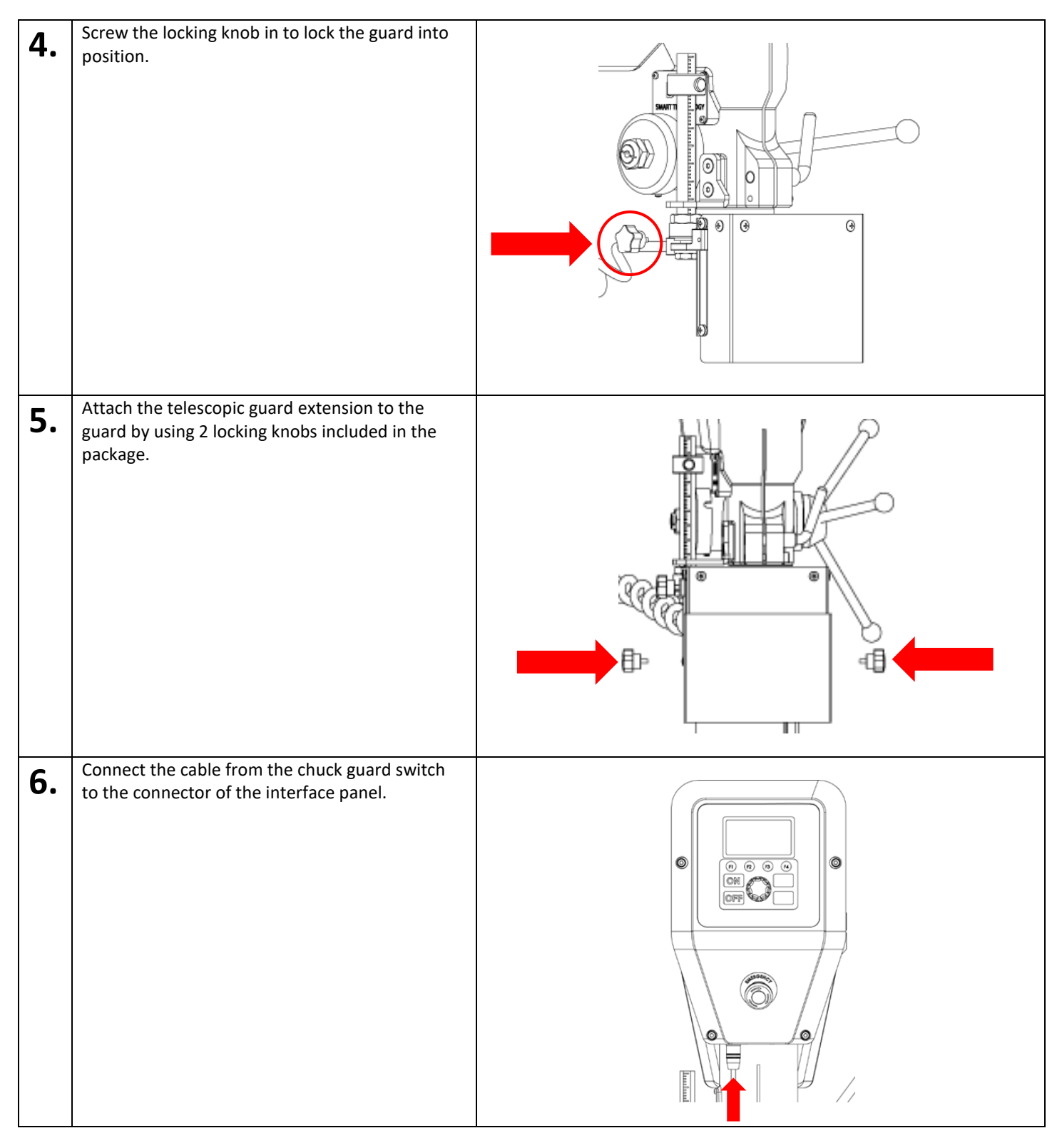

# Adjusting the Sensor Guard

Position of the sensor guard can be adjusted vertically to cover a range of different sized chucks and tools.

To adjust the sensor guard height, simply loosen the locking knob on the side to free the plastic guard. Once the guard is loosened, the vertical position can easily be adjusted by hand. After adjusting the vertical position of the guard, tighten the locking screw back to lock it into place.

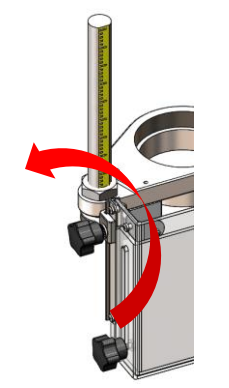

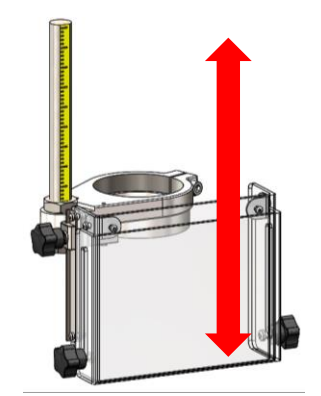

Turn the locking knob to release the chuck guard

The guard can be slid up or down when the lock knob is released

## Adjusting the telescoping extension

The telescopic extension of the chuck guard can be adjusted prove extra length to the cover chuck guard in order to cover the entire chuck body.

The extension can easily be adjusted by releasing the knobs located on the side.

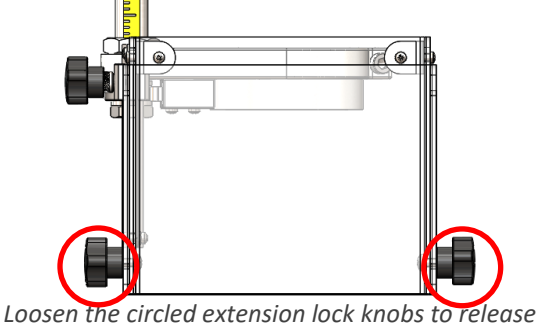

the extension

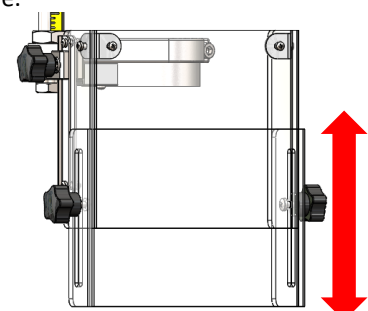

Adjust the chuck guard telescoping extension to the desired length and lock it into position by tightening the extension lock knob.

#### Ideal position of the guard:

The guard should always be positioned so it can cover the entire chuck body.

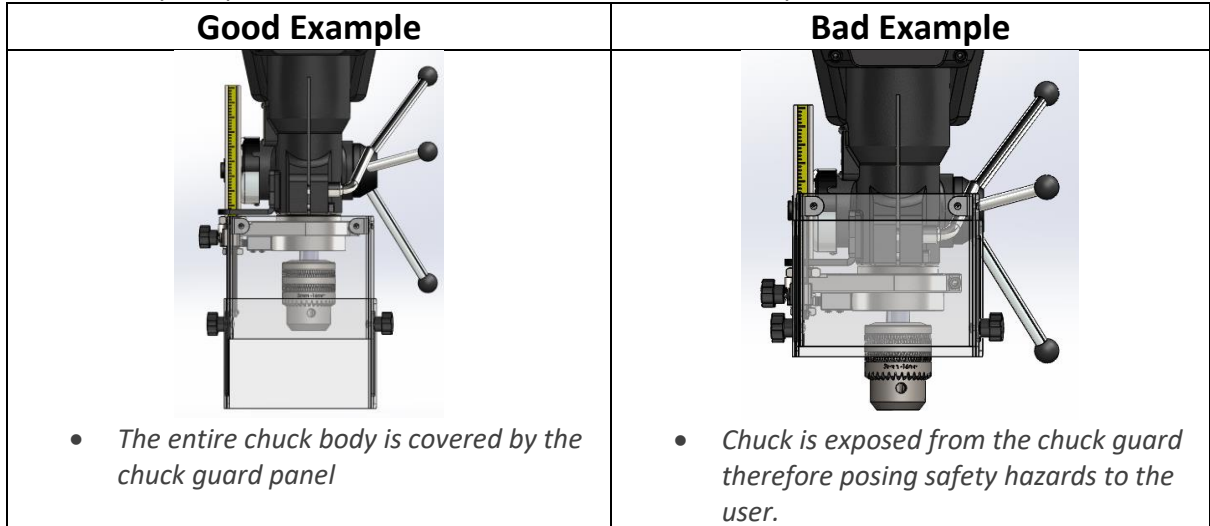

#### Safety warning

If the guard is not positioned in the correct position, the drill press will always have a potential safety hazard of having any object flying out towards you or getting anything caught in the moving part of the drill press.

# Sensor Guard Operation

The sensor guard will stop the motor from running when the guard is opened and it will inhibit the motor from running until the guard is closed again. If the guard is opened while the motor is running, the motor will stop running and brakes will be engaged to bring the drill press into a stationary state. The user will not be able to start the motor again until the guard is returned to the closed position again.

No operation is required on the HMI when the sensor guard is opened. The drill press will automatically detect when the guard is opened or closed to know when to start and stop the motor.

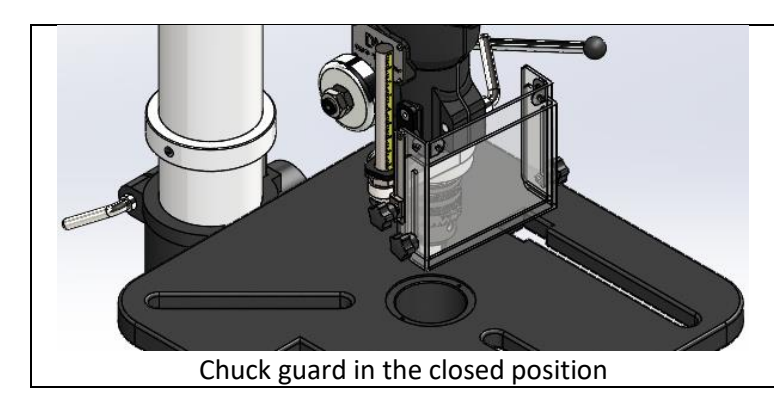

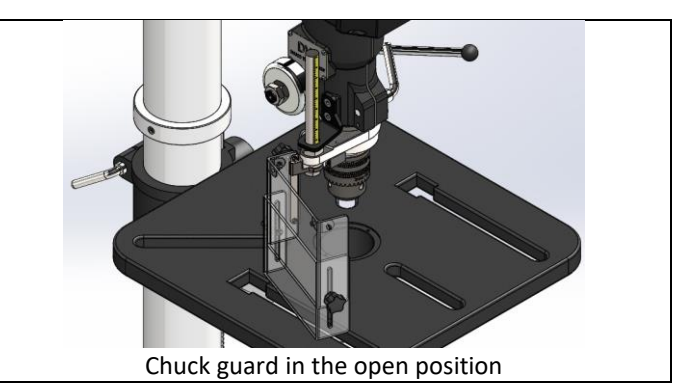

# **MAINTAINING THE VOYAGER DRILL PRESS**

WARNING! Always isolate from power supply (unplug) before carrying out any maintenance

| Interval       | Maintenance                                                                                                    |
|----------------|----------------------------------------------------------------------------------------------------|
| After each use | Clean the work area and drill press. Vacuum shavings and dust from the headstock, table, and base.                               |
| Monthly        | Wax exposed cast iron parts with a good quality paste wax. Buff out the wax thoroughly.                                          |
|                | Check tightness of nuts and bolts.                                                                                               |
|                | Clean all tapers to ensure a secure fit.                                                                                         |
| 6 Months       | Lubricate the gear and the rack in the table elevation mechanism and the splines (grooves) in the spindle with a #2 tube grease. |
|                | Lubricate the teeth of the feed shaft assembly and quill shaft with one or two drops of light-weight oil.                        |

#### **TROUBLESHOOTING GUIDE**

| Problem                                                           | Possible Cause                                                                                                    | Solution                                                                                                    |
|-------------------------------------------------------------------|----------------------------------------------------------------------------------------------------|----------------------------------------------------------------------------------------------------|
| Excessive vibration.                                              | <ol> <li>Work piece is not secure or held tightly<br/>enough.</li> <li>Drill press incorrectly bolted to base.</li> <li>Non-stock stand or bench is not well<br/>constructed, too light, or not level on<br/>the floor. Make sure stand is solidly<br/>constructed. Use sandbags to weigh<br/>down the stand.</li> <li>Drill piece is blunt or damaged.</li> <li>Incorrect speed setting.</li> </ol> | 1. Check work piece mounting.                                                                                                    |
| RP State<br>Error                                                 | The optical sensors that give the spindle<br>position feedback ('Rotor Position' State) are<br>obscured, damaged or have been disconnected.<br>Dust over a long period of time may have<br>settled on the sensors.                                                                                                    | First, spin the spindle by hand to create a<br>draught through the sensors. Re-try the motor.<br>If the error remains, with the power switched<br>off and disconnected, remove the upper-rear<br>guard and remove any wood dust with a<br>vacuum cleaner. Avoid getting the nozzle too<br>close to the electronics. After this step, dust<br>may fall into the Headstock, so suck the dust<br>out through the vent at the front of the<br>Headstock under the spindle. Do this sequence<br>a few times. Try blowing if available with<br>Vacuum or Air gun. Replace guard. |
| Display screen shows<br>PFC<br>Corrector<br><flashing></flashing> |                                                                                                    | The computer has built in voltage condition and<br>temperature sensors. If this message appears,<br>check the temperature of the lower section of<br>the headstock. If it is very hot, switch off the<br>master switch and leave the machine to cool<br>down for a period. If the headstock is relatively<br>cool, the computer may have detected an<br>under and over voltage from the mains power.<br>Switch off and try rebooting. The DVR has a<br>high level of protection and is intelligently<br>checking conditions all the time.                                  |

# **TEKNATOOL WARRANTY**

#### Teknatool 5 Year Limited Warranty ( 2 year on electrical parts)

This Teknatool product is backed by a warranty from the date of purchase. Teknatool International Ltd will repair or replace, at its expense and option, this Teknatool product which in normal use has proven to be defective in workmanship or material, provided that the customer returns the product prepaid to an authorized Teknatool service center with proof of purchase of the product within TWO YEARS and provides Teknatool with reasonable opportunity to verify the alleged defect by inspection. Teknatool will pay return product by most cost effective surface transport to customer. Any special freight services above this will be at customer cost. Furthermore, Teknatool International Ltd. extends this two-year period for three additional years, excluding labor costs and electrical parts, provided the aforementioned conditions are met. All electrical parts and electronics are covered by a TWO YEAR warranty from the date of purchase.

Teknatool will not be responsible for any asserted defect, which has resulted from normal wear, misuse, abuse, power surges or excess voltage fluctuation, repair or alteration made by anyone other than an authorized service facility or representative. Under no circumstances will Teknatool International Ltd. be liable for incidental, special, indirect, and consequential damages or expenses, including loss of profits or loss of operations. This warranty is Teknatool International Ltd sole warranty. There are no other warranties, whether written or verbal, whether expressed or implied by law, trade, custom, or otherwise, whether of merchantability, fitness for purpose, or otherwise, except for remedies available to customers under the Consumer Guarantees Act or other legislation.

OVERSEAS CUSTOMERS: Our Teknatool Distributors and agents will issue their own warranty to cover this product. Terms may vary from those stated above; please check with your dealer. In North America warranty covers Continental USA only. For Alaska, Hawaii and other areas, warranty covers replacement of parts only and excludes transport costs.

Register your warranty faster with Teknatool online. Visit our website on <u>www.teknatool.com</u> to register your warranty today!

# 833 Voyager Drill Press Headstock Breakdown

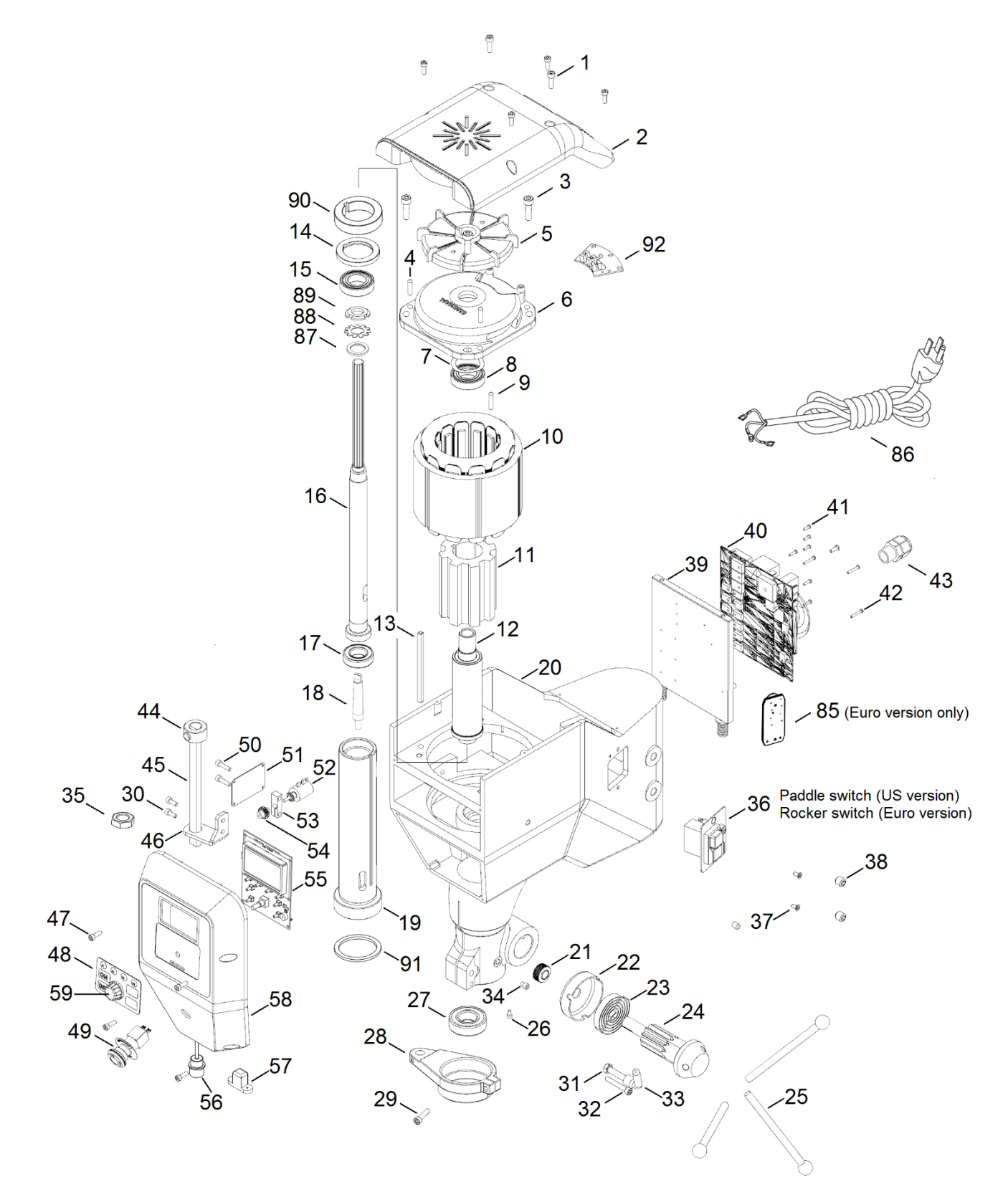

# 833 Voyager Drill Press Stand/Table Breakdown

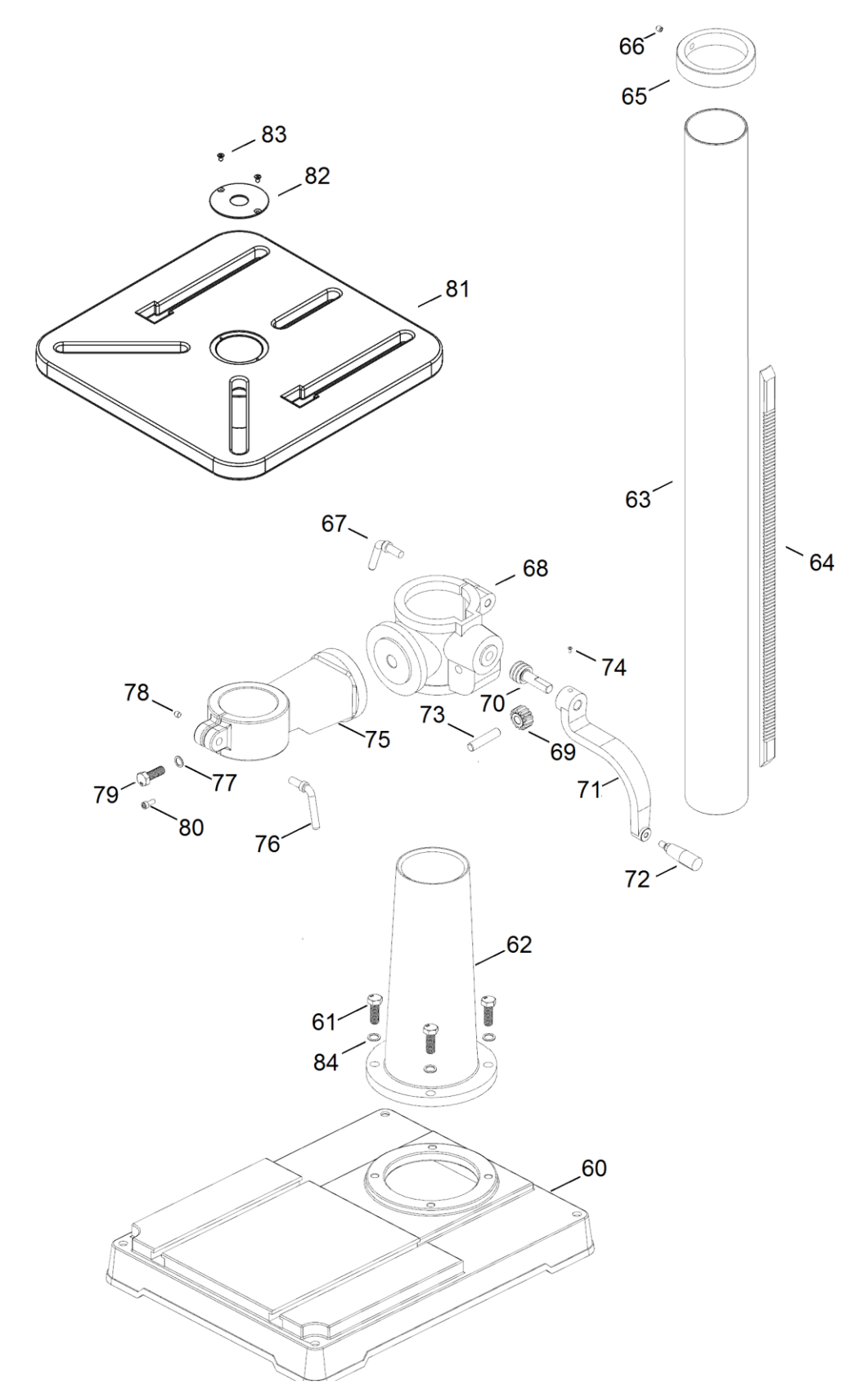

# 833 Voyager Drill Press Chuck Guard Breakdown and Parts List

| ITEM<br>NO. | DESCRIPTION                           | SKU     | QTY. |
|-------------|---------------------------------------|---------|------|
| 1           | Mechanical Stop Mount                 | 8339041 | 1    |
| 2           | 12mm Flat Washer                      | FW12    | 2    |
| 3           | Mechanical guard stop rod             | 8339061 | 1    |
| 4           | Mechanical stop rod nut               | NH12    | 1    |
| 5           | Interlock Switch Assembly             | 8339060 | 1    |
| 6           | M3 Interlock switch mounting<br>screw | MPB0335 | 2    |
| 7           | Polycarbonate guard extension         | 8339055 | 1    |
| 8           | M4 Telescopic guard knob<br>screw     | HCH0412 | 2    |
| 9           | Telescopic guard knob                 | WN04    | 2    |
| 10          | Guard Mount Locking Bolt<br>M6x25     | C06025  | 1    |
| 11          | Polycarbonate guard                   | 8339051 | 1    |
| 12          | Guard slide rack                      | 8339052 | 2    |
| 13          | Guard Locking Boss                    | 8339053 | 1    |
| 14          | Guard Locking Handle                  | 8339054 | 1    |
| 15          | L Support Plate                       | 8339081 | 2    |
| 16          | M4x8 Guard fastening screws           | MPB0408 | 6    |
| 17          | Nyloc Nuts M4                         | NN04    | 6    |

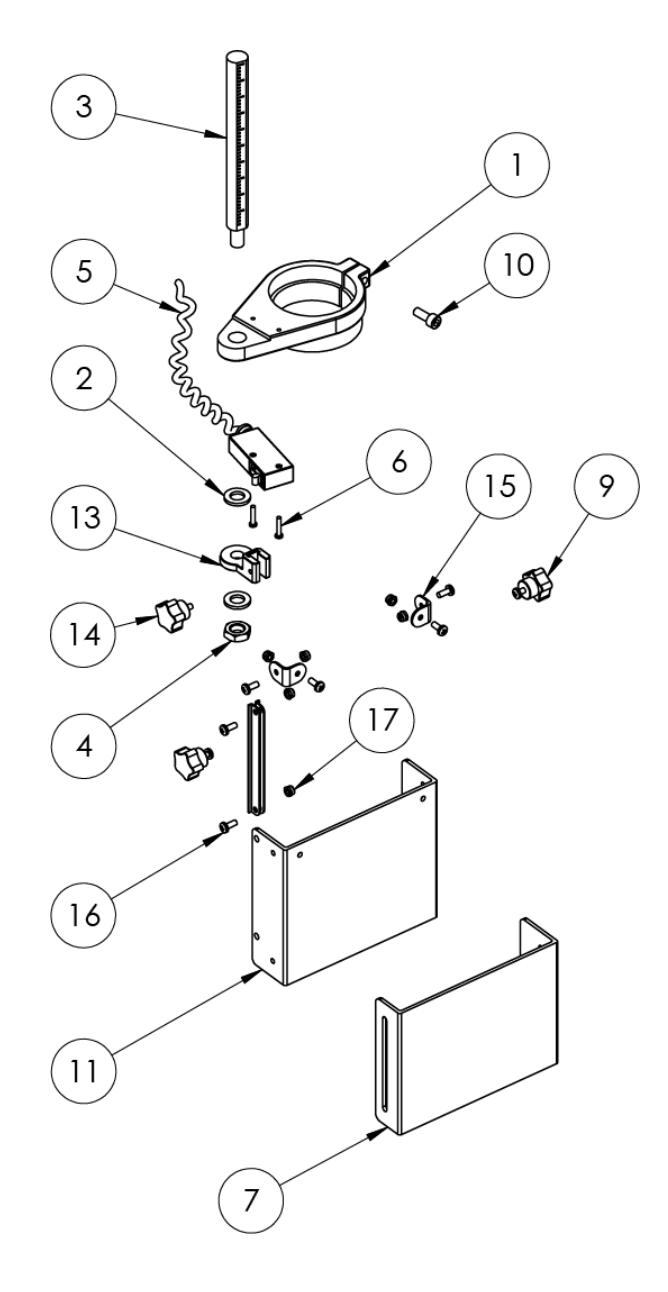

Note: This telescopic chuck guard is only included as standard for the EU model (58003)

# 833 Voyager Drill Press Parts List

| REF# | PART#     | DESCRIPTION                   |
|------|-----------|-------------------------------|
| 1    | C05016    | M5×16 Cap Screw               |
| 2    | 8330355   | Drill Press Top Cover         |
| 3    | C08040    | M8 Cap Screw                  |
| 4    | 55431     | Location pin (back motor cap) |
| 5    | 52003     | Fan Encoder                   |
| 6    | 8330354   | Bearing Housing Fan Sensor    |
| 7    | 8338002   | Wave Washer                   |
| 8    | 6005ZZ    | Ball Bearing                  |
| 9    | 55430     | Location pin (Stator)         |
| 10   | 55009     | DVR Stator                    |
| 11   | 55007     | DVR Stack                     |
| 12   | 8339016   | DVR Motor Spindle             |
| 13   | 55050     | DVR Motor Spindle Key         |
| 14   | 8339017   | DVR Motor Spindle Washer      |
| 15   | 6005ZZ    | Ball Bearing                  |
| 16   | 8338003   | 6in Spindle                   |
| 17   | 6203LLB   | Ball Bearing                  |
| 18   | 8338004   | Arbor                         |
| 19   | 8339012   | Drill Press Quill             |
| 20   | 8330353   | Headstock Machined            |
| 21   | 8338005   | Spring Nut                    |
| 22   | 8338006   | Spring Cover                  |
| 23   | 8338007   | Return Spring                 |
| 24   | 8338008   | Pinion Shaft                  |
| 25   | 8338009   | Depth Handle                  |
| 26   | C0408     | SHCS M4×8                     |
| 27   | 6205LLB   | Ball Bearing                  |
| 28   | 8339041   | Mechanical Stop Mount         |
| 29   | C06020    | M6×20 Cap Screw               |
| 30   | CM5010180 | M6x10 Countersunk Screw       |
| 31   | 8338010   | Ouill Lock Bolt               |
| 32   | C06030    | M6×30 Cap Screw               |
| 33   | 8338011   | Quill Lock Handle             |
| 34   | 8338012   | Quill Pin                     |
| 35   | NHH14     | M14 Half Hex Nut              |
| 36   | 8338014   | Power Switch                  |
| 37   | CM05010   | MSPC-M5×10                    |
| 38   | SZ1216    | GSC-M12×16                    |
| 39   | 6919011   | Basic Sync                    |
| 40   | 58018     | Controller Board              |
| 41   | MPB0412   | MSPP-M4×12                    |
| 42   | MPB0325   | MSPP-M3×25                    |
| 43   | 8338019   | M20 6-12mm Cable Gland        |
| 44   | 8338020   | Quick Release Nut set         |
| 45   | 8339042   | Mechanical Stop Rod           |
| 46   | 8339031   | Mechanical Stop Bracket       |
| 47   | C05010    | M5 Cap Screw                  |
| 48   | 8339026   | Drill Press Key Pad           |
| 49   | 8338021   | JHF16 Sub Body E-Stop         |

| REF# | PART#     | DESCRIPTION                      |
|------|-----------|----------------------------------|
| 50   | C05020    | SHCS M5×20                       |
| 51   | 8338023   | Pedometer Cover                  |
| 52   | 8339021   | Drill Press Depth Pot            |
| 53   | 8339044   | Insert Block                     |
| 54   | 8339043   | Height Sensor Gear               |
| 55   | 55435     | Interface circuit board with LCD |
| 56   | 8339091   | Chuck guard plug connector       |
| 57   | 8338024   | USB-B Туре                       |
| 58   | 8339014   | Drill Press Front Facia          |
| 59   | 8339032   | HMI Knob                         |
| 60   | 8338025   | Base                             |
| 61   | 8338026   | Hex Bolt M12-1.75×30             |
| 62   | 8338027   | Column Base                      |
| 63   | 8338028   | Column 7-1/4 in                  |
| 64   | 8338029   | Rack                             |
| 65   | 8338030   | Rack Ring                        |
| 66   | SZ1010    | GSC-M10×10                       |
| 67   | 8338032   | Clamp Lock handle                |
| 68   | 8338033   | Table Bracket                    |
| 69   | 8338034   | Gear                             |
| 70   | 8338035   | Worm Gear                        |
| 71   | 8338036   | Handle Arm                       |
| 72   | 8338037   | Handle                           |
| 73   | 8338038   | Gear Shaft                       |
| 74   | SZ0810    | GSC-M8×10                        |
| 75   | 8338040   | Table Arm Bracket                |
| 76   | 8338041   | Table Lock handle                |
| 77   | 8338042   | Flat Washer 3/4                  |
| 78   | SZ06010   | GSC-M6×10                        |
| 79   | BNMZ20040 | Hex Bolt M20×40                  |
| 80   | SZ1030    | GSC-M10×30                       |
| 81   | 8338046   | Wood Working Table               |
| 82   | 8338047   | Ring                             |
| 83   | C0408     | SHCS M4×8                        |
| 84   | FW12      | Flat Washer M12                  |
| 85   | 55170     | EMI filter                       |
|      | 55062     | USA power supply cable           |
|      | 55106     | EU power supply cable            |
| 86   | 55090     | AU/NZ power supply cable         |
|      | 55063     | South Africa power supply cable  |
|      | 55112     | UK power supply cable            |
| 87   | FW17      | Flat Washer 17mm                 |
| 88   | LW17      | Spindle locking Washer 17mm      |
| 89   | LN17      | Spindle locking nut 17mm         |
| 90   | 8339046   | Rotor Position disk              |
| 91   | RW45      | Rubber spacer washer 45mm        |
| 92   | 55020     | Position Sensor                  |
| 93*  | 8338062   | Telescopic Chuck Guard           |

\*Only included in the EU model (58003)

# 833 Voyager Drill Press Wiring Diagram

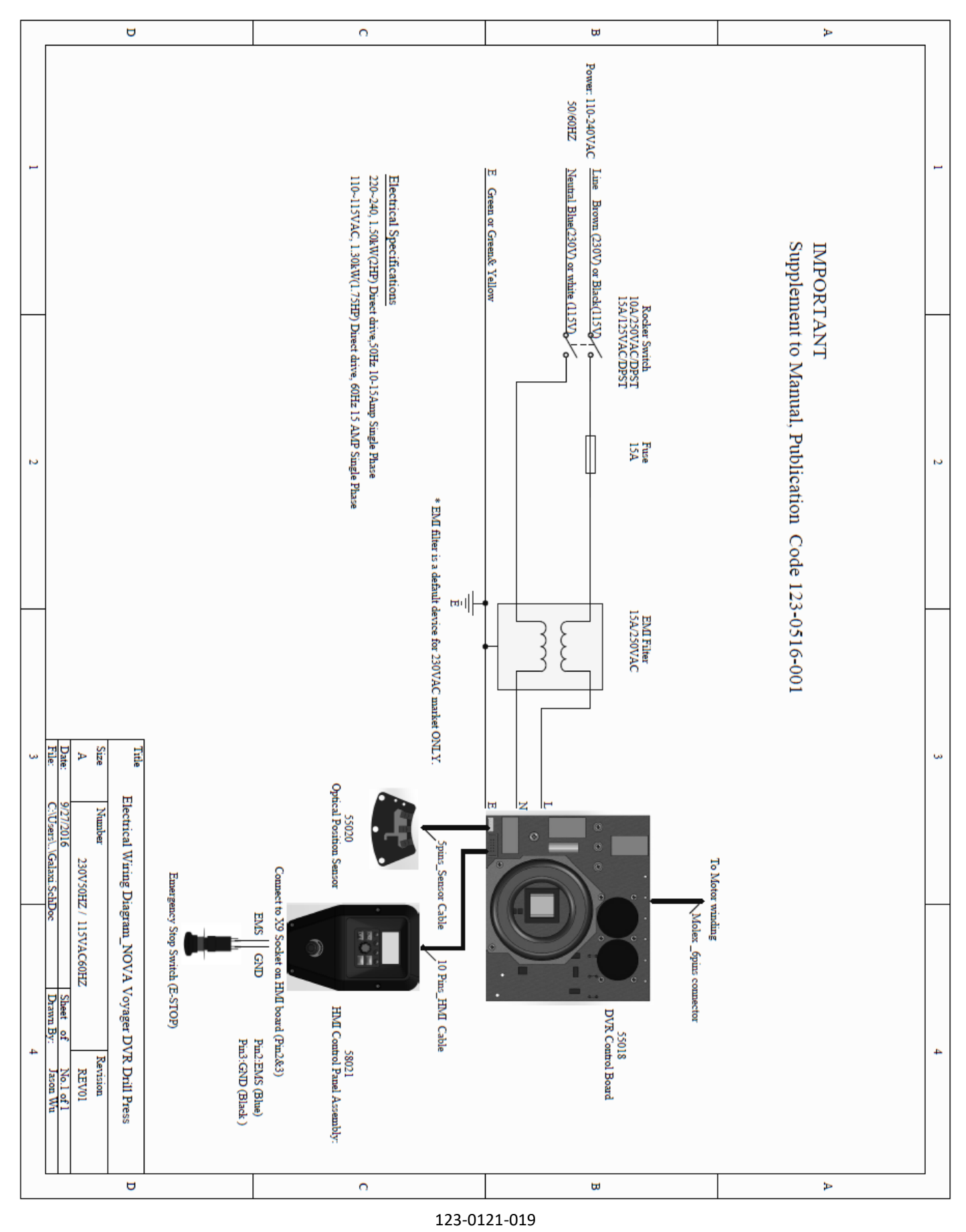

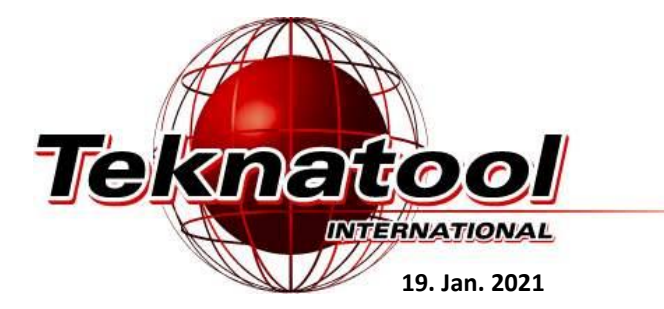

NOVA Voyager DVR Drill Press Manual 123-0121-019 © Teknatool\* International 2021 All rights reserved. Teknatool\* USA Inc.